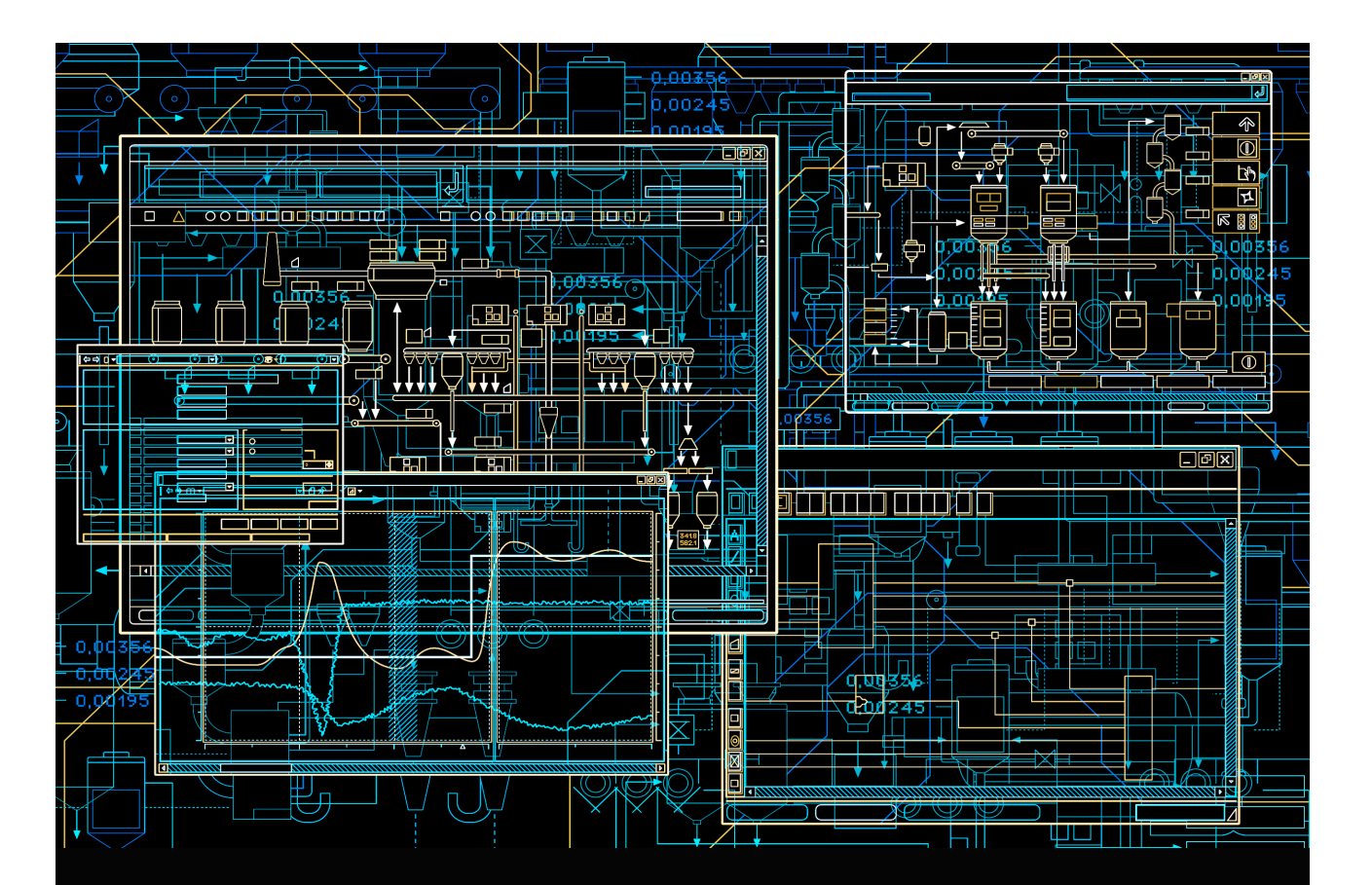

System 800xA Public Address System User Manual

System Version 6.0

Power and productivity for a better world<sup>™</sup>

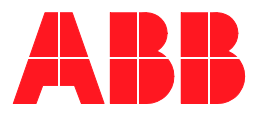

# System 800xA

## Public Address System User Manual

System Version 6.0

### NOTICE

This document contains information about one or more ABB products and may include a description of or a reference to one or more standards that may be generally relevant to the ABB products. The presence of any such description of a standard or reference to a standard is not a representation that all of the ABB products referenced in this document support all of the features of the described or referenced standard. In order to determine the specific features supported by a particular ABB product, the reader should consult the product specifications for the particular ABB product.

ABB may have one or more patents or pending patent applications protecting the intellectual property in the ABB products described in this document.

The information in this document is subject to change without notice and should not be construed as a commitment by ABB. ABB assumes no responsibility for any errors that may appear in this document.

Products described or referenced in this document are designed to be connected, and to communicate information and data via a secure network. It is the sole responsibility of the system/product owner to provide and continuously ensure a secure connection between the product and the system network and/or any other networks that may be connected.

The system/product owners must establish and maintain appropriate measures, including, but not limited to, the installation of firewalls, application of authentication measures, encryption of data, installation of antivirus programs, and so on, to protect the system, its products and networks, against security breaches, unauthorized access, interference, intrusion, leakage, and/or theft of data or information.

ABB verifies the function of released products and updates. However system/product owners are ultimately responsible to ensure that any system update (including but not limited to code changes, configuration file changes, third-party software updates or patches, hardware change out, and so on) is compatible with the security measures implemented. The system/product owners must verify that the system and associated products function as expected in the environment they are deployed.

In no event shall ABB be liable for direct, indirect, special, incidental or consequential damages of any nature or kind arising from the use of this document, nor shall ABB be liable for incidental or consequential damages arising from use of any software or hardware described in this document.

This document and parts thereof must not be reproduced or copied without written permission from ABB, and the contents thereof must not be imparted to a third party nor used for any unauthorized purpose.

The software or hardware described in this document is furnished under a license and may be used, copied, or disclosed only in accordance with the terms of such license. This product meets the requirements specified in EMC Directive 2004/108/EC and in Low Voltage Directive 2006/95/EC.

#### TRADEMARKS

All rights to copyrights, registered trademarks, and trademarks reside with their respective owners.

Copyright © 2015 by ABB. All rights reserved.

Release: Document number: October 2015 2PAA114295-600

## **Table of Contents**

| User Manual Conventions                      | 3 |
|----------------------------------------------|---|
| Feature Pack                                 | 3 |
| Warning, Caution, Information, and Tip Icons | 4 |
| Terminology                                  | 4 |
| Released User Manuals and Release Notes      | 5 |

### **Section 1 - Introduction**

| vstem Overview7 |
|-----------------|
|-----------------|

### Section 2 - Installation and Configuration

| PAS Connectivity Service Provider Node |  |
|----------------------------------------|--|
| Security Permissions                   |  |
| PAS Information Aspect                 |  |
| PAS Global Setting Aspect              |  |
| Alarm and Event List (Alarm Grouping)  |  |
| PAS Configuration Aspect               |  |
| PAS Announcement Aspect                |  |
| Sound Scheme                           |  |
|                                        |  |

### **Section 3 - Typical Plant Configurations**

| Configuring Announcement I | Messages |
|----------------------------|----------|
| Scenario 1                 |          |
| Option 1                   |          |
| Option 2                   |          |
| Scenario 2                 |          |
| Scenario 3                 |          |

### **Section 4 - Runtime Operations**

### Appendix A - Manual Installation

| Overview                            | 47 |
|-------------------------------------|----|
| Windows Firewall Settings           | 47 |
| Node Based Installations            |    |
| Install Acapela Software            | 49 |
| Verify Installation                 | 53 |
| Install ABB PAS Announcement Server | 54 |
| Verifying Installation              | 59 |
| Verify PAS Announcement Service     | 60 |
| Install ABB PAS Connectivity        | 61 |
| Verify Installation                 | 65 |
| Post Installation                   | 66 |
| Load System Extension               | 66 |
| Verify PAS System Extensions        | 70 |
|                                     |    |

### Index

## **About This User Manual**

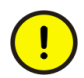

Any security measures described in this User Manual, for example, for user access, password security, network security, firewalls, virus protection, etc., represent possible steps that a user of an 800xA System may want to consider based on a risk assessment for a particular application and installation. This risk assessment, as well as the proper implementation, configuration, installation, operation, administration, and maintenance of all relevant security related equipment, software, and procedures, are the responsibility of the user of the 800xA System.

This user manual describes the Installation and Configuration of *ABB 800xA Public Address System* in 800xA System.

### **User Manual Conventions**

Microsoft Windows conventions are normally used for the standard presentation of material when entering text, key sequences, prompts, messages, menu items, screen elements, etc.

#### Feature Pack

The Feature Pack content (including text, tables, and figures) included in this User Manual is distinguished from the existing content using the following two separators:

Feature Pack Functionality\_

<Feature Pack Content>

Feature Pack functionality included in an existing table is indicated using a table footnote (\*): \*Feature Pack Functionality

Unless noted, all other information in this User Manual applies to 800xA Systems with or without a Feature Pack installed.

### Warning, Caution, Information, and Tip Icons

This User Manual includes Warning, Caution, and Information where appropriate to point out safety related or other important information. It also includes Tip to point out useful hints to the reader. The corresponding symbols should be interpreted as follows:

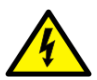

Electrical warning icon indicates the presence of a hazard that could result in *electrical shock*.

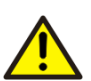

Warning icon indicates the presence of a hazard that could result in *personal injury*.

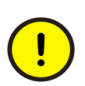

Caution icon indicates important information or warning related to the concept discussed in the text. It might indicate the presence of a hazard that could result in *corruption of software or damage to equipment/property*.

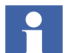

Information icon alerts the reader to pertinent facts and conditions.

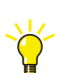

Tip icon indicates advice on, for example, how to design your project or how to use a certain function

Although Warning hazards are related to personal injury, and Caution hazards are associated with equipment or property damage, it should be understood that operation of damaged equipment could, under certain operational conditions, result in degraded process performance leading to personal injury or death. Therefore, fully comply with all Warning and Caution notices.

## Terminology

A complete and comprehensive list of Terms is included in the *System 800xA System Guide Functional Description (3BSE038018\*)*. The listing includes terms and definitions that apply to the 800xA System where the usage is different from

commonly accepted industry standard definitions and definitions given in standard dictionaries such as Webster's Dictionary of Computer Terms. Terms that uniquely apply to this User Manual are listed in the following table.

| Term/Acronym | Description                                  |  |  |  |
|--------------|----------------------------------------------|--|--|--|
| 800xA        | ABB automation system (eXtended Automation). |  |  |  |
| PAS          | Public Address System                        |  |  |  |

## **Released User Manuals and Release Notes**

A complete list of all User manuals and Release notes applicable to System 800xA is provided in *System 800xA Released User Documents (3BUA000263\*)*.

*System 800xA Released User Documents (3BUA000263\*)* is updated each time a document is updated or a new document is released. It is in PDF format and is provided in the following ways:

- Included on the documentation media provided with the system and published to ABB SolutionsBank when released as part of a major or minor release, Service Pack, Feature Pack, or System Revision.
- Published to ABB SolutionsBank when a User manual or Release note is updated in between any of the release cycles listed in the first bullet.

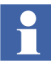

A product bulletin is published each time *System 800xA Released User Documents (3BUA000263\*)* is updated and published to ABB SolutionsBank.

## **Section 1 Introduction**

ABB 800xA Public Address System is delivered as an add-on to the 800xA System for announcing the information, instructions and messages through the public address system to all plant personnel. 800xA Public Address System comprises of the following main node functions

- 800x PAS Connectivity
- 800xA PAS Announcement Node

### **System Overview**

Figure 1 shows Public Address System in System 800xA Plant Network.

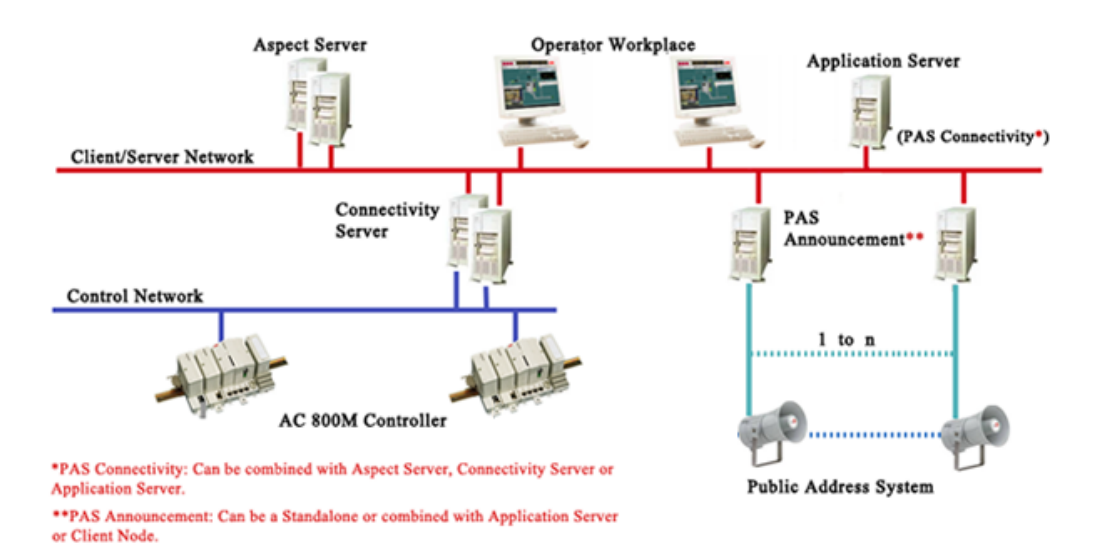

Figure 1. PAS in System 800xA Plant Network

Table 1 describes the PAS Components in 800xA System:

#### Table 1. PAS Components

| PAS Components            | Description                                                                                                    |
|---------------------------|----------------------------------------------------------------------------------------------------|
| PAS Connectivity          | PAS Connectivity is responsible for monitoring the Alarm Lists and adding the announcement messages to the announcement queue.                                                                                |
|                           | There will be one PAS Connectivity Server per 800xA System. PAS<br>Connectivity can be a dedicated Application Server or can be combined<br>with any Application Server or Connectivity Server in the System. |
|                           | In addition, PAS Connectivity includes client components that will be installed in all 800xA nodes including Aspect Server (from where the system extension is loaded).                                       |
| PAS Announcement          | The PAS Announcement is responsible for picking messages from<br>announcement queue, perform text to speech conversion and do the<br>actual announcement via the output channel.                              |
|                           | There can be multiple PAS Announcement nodes in a system, typically corresponding to different plant areas.                                                                                                   |
|                           | The PAS Announcement node can be combined with any 800xA node or can also be a non-800xA <sup>1</sup> Windows server or workstation node.                                                                     |
| 1) Incase of non-800xA no | de, installation has to be performed manually, refer Appendix A, Manual Installation.                                                                                                    |

## **Section 2 Installation and Configuration**

This section describes the Installation and Configuration steps required for *ABB* 800xA Public Address System (PAS) in 800xA System.

System Installer supports PAS. During installation, PAS is selected as a System Function (see Figure 2) and PAS Announcement Server is selected as a System Node (see Figure 3). For general requirements on installation and recommended hardware, refer *System 800xA Installation and Upgrade Getting (2PAA111708\*)*.

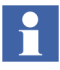

Ensure that Public Address System is installed and System Extension is loaded into 800xA System.

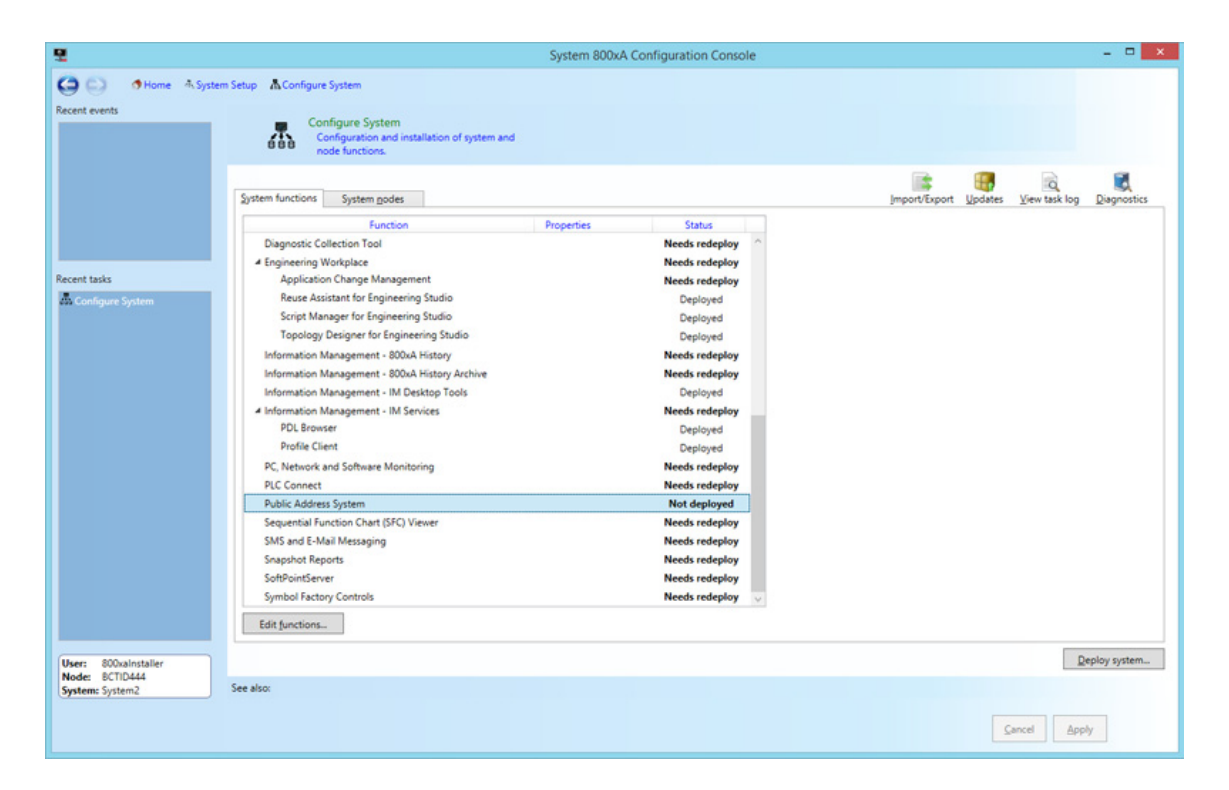

Figure 2. Public Address System - System Function

| 9                                 | System 800xA C                               | onfiguration Console                                 | - • ×       |
|-----------------------------------|----------------------------------------------|------------------------------------------------------|-------------|
| 🕒 🕒 🐠 Home 🐴 System               | Setup 🔥 Configure System                     |                                                      |             |
| Recent events                     | - Configure System                           |                                                      |             |
|                                   | Configuration and installation of system and |                                                      |             |
|                                   | node functions.                              |                                                      |             |
|                                   | System functions System godies               | Import/Export Updates View task log                  | Diagnostics |
|                                   | Node Node Tunes Installation Status          | Eurotice Descartias Installation status Redundant on |             |
|                                   | SOXAHISTORY Server Needs redeploy            | PAS Announcement Server Not deployed                 |             |
|                                   | C ASHARMONY Client, Server Needs redeploy    |                                                      |             |
| Recent tasks                      | O BATCHIM Server Needs redeploy              |                                                      |             |
| Configure System                  | O BCTID444 Client Needs redeploy             |                                                      |             |
|                                   | CS800PLCFFPH Server Needs redeploy           |                                                      |             |
|                                   | O PASTEST Server Not deployed                |                                                      |             |
|                                   |                                              |                                                      |             |
|                                   |                                              |                                                      |             |
|                                   |                                              |                                                      |             |
|                                   |                                              |                                                      |             |
|                                   |                                              |                                                      |             |
|                                   |                                              |                                                      |             |
|                                   |                                              |                                                      |             |
|                                   |                                              |                                                      |             |
|                                   |                                              |                                                      |             |
|                                   |                                              |                                                      |             |
|                                   |                                              |                                                      |             |
|                                   |                                              | Allocate functions Make redundant                    |             |
|                                   | Add ngde Bemove node Node actions *          |                                                      |             |
|                                   |                                              |                                                      |             |
| User: 800xalnstaller              |                                              | De                                                   | ploy system |
| Node: BCTID444<br>System: System2 | See also:                                    |                                                      |             |
|                                   |                                              |                                                      |             |
|                                   |                                              | Cancel Apply                                         | Y           |
|                                   |                                              |                                                      |             |

Figure 3. Public Address System - System Node

Figure 4 shows the configuration workflow for the Public Address System in 800xA System. Click on a box with blue text to take you to the associated procedure.

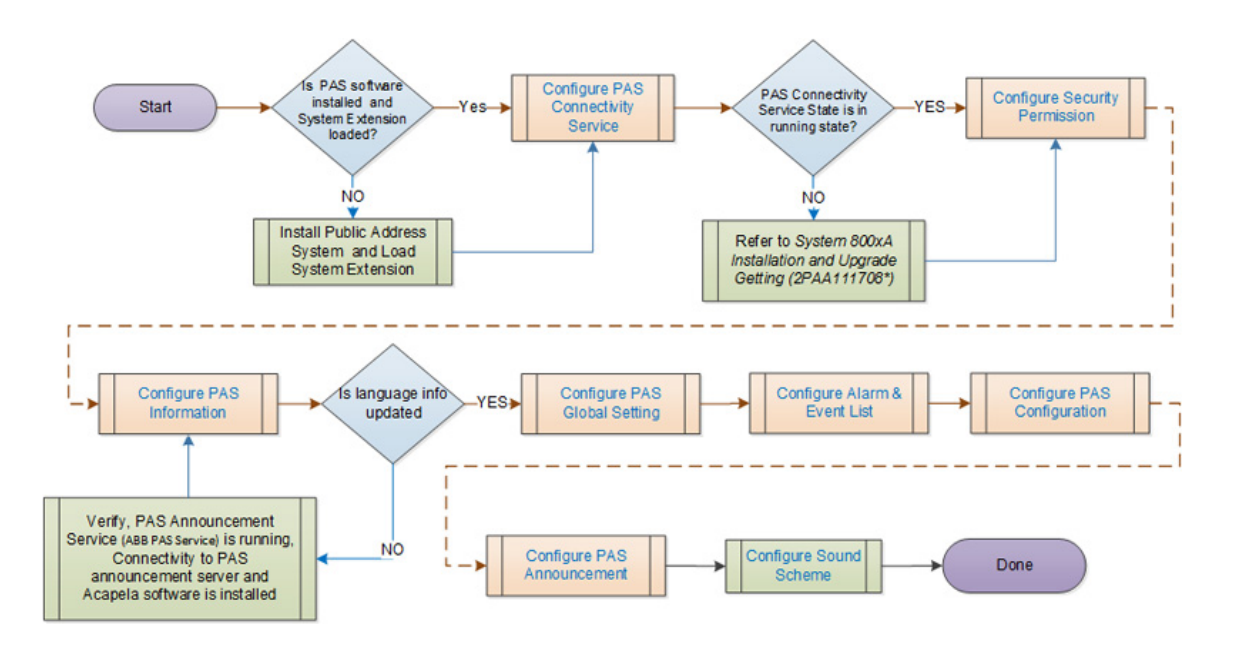

Figure 4. PAS Configuration Flow chart

## **PAS Connectivity Service Provider Node**

Perform the following steps to set the PAS Connectivity Service Provider node:

- 1. Open Plant Explorer Workplace and navigate to Service Structure.
- 2. Use the object browser to navigate to and right click on;

Services > PAS\_Manager\_Service, Service

- 3. Select **New Object** from the context menu to open a **New Object** dialog box.
- 4. Select **Service Group** from the list on the left, type a name and then click **Create**.
- 5. Use the object browser to navigate to and right-click on the newly created **Service Group**.

- 6. Select New Object from the context menu to open the New Object dialog box.
- 7. Select Service Provider from the list on the left, type a name and click Create.
- 8. Select **Service Provider Definition** in the aspect list area for the newly created **Service Provider**.
- 9. Select the node identified to host this **PAS Connectivity Service** from the Node: drop-down list box. There can only be one PAS Connectivity Service per System.
- 10. Click **Apply**. This will set the **Service Provider** host name for this **PAS Connectivity Server**.

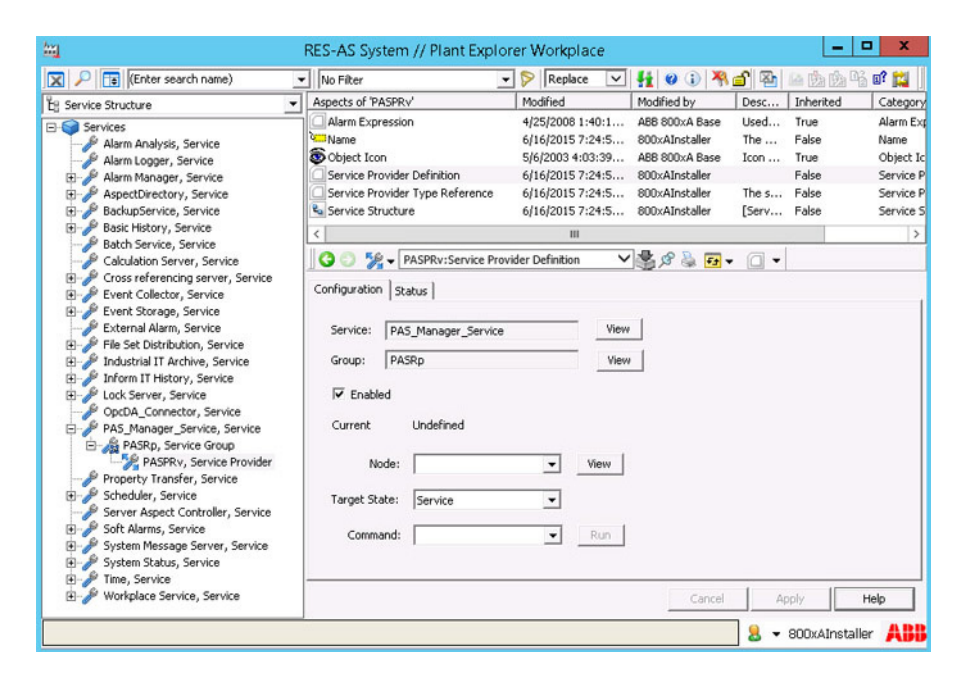

Figure 5. PAS Service Configuration

## **Security Permissions**

The security permissions are configured under **Security Definition** aspect. To open this aspect, navigate to **Admin Structure** > **Administrative Objects** > **System Domain Name**.

| <u>hu</u>                                                                                                    |           | RES-AS S                                                                                                    | ystem //                                                                                                    |
|----------------------------------------------------------------------------------------------------|-----------|----------------------------------------------------------------------------------------------------|----------------------------------------------------------------------------------------------------|
| 🔀 🔎 🛅 (Enter search name)                                                                                                    | No Filter | 💌 🖻 Replace                                                                                                    | ✓ [1]                                                                                                    |
| Eg Admin Structure                                                                                                    | -         | Aspects of 'RES-AS System'                                                                                                    | Modified                                                                                                    |
| Administrative Objects  Administrative Objects  Rott, Domain  Rott, Domain  Rott, Doma |           | Admin Structure     Admin Structure     Aspect Directory Settings     Audt Trail Config     Do Domain Definition     Domain Type Reference     Engineering Security Definition     Logover Settings     Name     Security Definition     Security Definition     Compared Structure     Permissions     Evaluation Order | 3/11/20<br>3/11/20<br>3/11/20<br>3/11/20<br>3/11/20<br>3/11/20<br>3/11/20<br>3/11/20<br>3/11/20<br>3/11/20<br>3/11/20<br>3/11/20 |

Figure 6. Security Definition Aspect

There are two permission required for a PAS user:

• **Configure**: By default Application Engineers are configured for this permission. Users with this permission can configure PAS Configuration aspect and PAS global Setting aspect.

| RES-AS System : Security Definition                         |                              |                       |           |                  |  |  |  |  |
|-------------------------------------------------------------|------------------------------|-----------------------|-----------|------------------|--|--|--|--|
| 🔇 😳 🤿 🗸 RES-AS System:Security Definition 🛛 🗸 🎆 🔗 🌺 🛃 👻 🔲 👻 |                              |                       |           |                  |  |  |  |  |
| Permissions Evaluation Order                                | Permissions Euclustice Order |                       |           |                  |  |  |  |  |
| Evaluation Order                                            |                              |                       |           |                  |  |  |  |  |
| Authority Range: Domain                                     | n                            |                       | y Sec     | urity Definition |  |  |  |  |
| Permission                                                  | Access                       | User or Group         | Node      | Audit            |  |  |  |  |
| Modify History                                              | Allowed                      | Application Engineers | All Nodes |                  |  |  |  |  |
| Sirst signature                                             | Allowed                      | Application Engineers | All Nodes |                  |  |  |  |  |
| Second signature                                            | Allowed                      | Application Engineers | All Nodes |                  |  |  |  |  |
| Create synchronization                                      | Allowed                      | Application Engineers | All Nodes |                  |  |  |  |  |
| Load synchronization pa                                     | Allowed                      | Application Engineers | All Nodes |                  |  |  |  |  |
| Modify Alarm Hiding                                         | Allowed                      | Application Engineers | All Nodes |                  |  |  |  |  |
| Modify Alarm Grouping                                       | Allowed                      | Application Engineers | All Nodes |                  |  |  |  |  |
| Coperator Configure                                         | Allowed                      | Operators             | All Nodes | =                |  |  |  |  |
| SFC SFC                                                     | Allowed                      | Application Engineers | All Nodes |                  |  |  |  |  |
| Release Responsibility                                      | Allowed                      | Operators             | All Nodes |                  |  |  |  |  |
|                                                             | Allowed                      | Application Engineers | All Nodes | ~                |  |  |  |  |
| 3                                                           |                              | ш                     |           | >                |  |  |  |  |
| Add Remove Edit                                             |                              |                       |           |                  |  |  |  |  |
|                                                             |                              |                       | Cancel    | Apply Help       |  |  |  |  |

Figure 7. Security Definition aspect

• **PAS Announcement**: Users with this permission can perform operational tasks in the Announcement overview aspect during run time operations.

Perform the following for configuring PAS Announcement permission:

1. Open Security Definition aspect (see Figure 7).

|                              | Permiss | ion Cor | nfigu | ratio | n | x             |
|------------------------------|---------|---------|-------|-------|---|---------------|
| Permissions:                 |         |         |       |       |   |               |
| Permission                   | Allowed | Denied  | 1     | Audit | - | C Allowed     |
| Administrate                 |         |         |       |       |   | C Denied      |
| Approve                      |         |         |       |       |   |               |
| Break Reserva                |         |         |       |       |   | 🗖 Audit       |
| Configure                    |         |         |       |       |   |               |
| Coofigure Engl               |         |         |       |       | × |               |
|                              |         |         |       |       |   |               |
| Users and Groups:            |         |         | _     | _     | _ |               |
|                              |         |         |       |       | _ | Add           |
|                              |         |         |       |       |   | Hou           |
|                              |         |         |       |       |   | Remove        |
|                              |         |         |       |       |   |               |
|                              |         |         |       |       |   |               |
|                              |         |         |       |       |   |               |
|                              | _       |         |       |       |   |               |
| < 111                        |         |         |       |       | > |               |
| < III<br>Nodes:              |         |         |       |       | > |               |
| < III Nodes:                 |         |         |       |       | > |               |
| < III<br>Nodes:              |         |         |       |       | > | Add           |
| < III<br>Nodes:<br>Al Nodes  |         |         |       |       | > | Add           |
| < III Nodes: All Nodes       |         |         |       |       | > | Add<br>Remove |
| < III Nodes: All Nodes       |         |         |       |       | > | Add<br>Remove |
| < III<br>Nodes:<br>All Nodes |         |         |       |       | > | Add<br>Remove |
| < III<br>Nodes:<br>All Nodes |         |         |       |       |   | Add<br>Remove |

2. Click Add to open the Permission Configuration window.

Figure 8. Permission Configuration

3. Select **PAS Announcement** and **Allowed** or **Denied** option and then click **Add** in **Add Users and Groups** pane.

| P                   | ermissior | Config | uration |                   | x  |
|---------------------|-----------|--------|---------|-------------------|----|
| Permissions:        |           |        |         |                   | _  |
| Permission          | Allowed   | Denied | Au A    | Allowed           |    |
| Modify Alarm Hiding |           |        |         | $\bigcirc$ Denied |    |
| Operate             |           |        |         |                   |    |
| Operator Configure  |           |        |         | Audit             |    |
| PAS Announcement    | х         |        | ~       |                   |    |
| <                   |           |        | >       |                   |    |
| Users and Groups:   |           |        |         |                   |    |
|                     |           |        |         |                   | -1 |
|                     |           |        |         | A00               |    |
|                     |           |        |         | Remove            |    |
|                     |           |        |         |                   | -  |
|                     |           |        |         |                   |    |
|                     |           |        | >       |                   |    |
| -Nodes:             |           |        |         |                   | _  |
| Al Nodes            |           |        |         | Add               |    |
|                     |           |        |         | Remove            |    |
|                     |           |        |         |                   | -  |
|                     |           |        |         |                   |    |
|                     |           | ок     | Cancel  | Help.             |    |

Figure 9. PAS Announcement Permission

4. Select the user type and then click **Add**. You can also add **Members** to this group.

| Add Users and Groups                 |                                                                               |  |  |  |
|--------------------------------------|-------------------------------------------------------------------------------|--|--|--|
| Names:                               |                                                                               |  |  |  |
| Everyone - IndustrialITUser          | All users belong to this group.                                               |  |  |  |
| Software Developers                  | The software developers groups is use<br>System Engineers group holds the sys |  |  |  |
| Application Engineers                | Application Engineers group members                                           |  |  |  |
| Operators                            | Users that operates the plant should b                                        |  |  |  |
| Application Managers                 | Application Managers group members                                            |  |  |  |
| Machinistrators - Industrial I Admin | Users that has unrestricted permission                                        |  |  |  |
| < 111                                | >                                                                             |  |  |  |
| Add Members Searc                    | h                                                                             |  |  |  |
| Add Names:                           |                                                                               |  |  |  |
|                                      |                                                                               |  |  |  |
|                                      |                                                                               |  |  |  |
| ОК                                   | Cancel                                                                        |  |  |  |

Figure 10. Add Users and Groups

5. The selected user type is added for this permission and then click **Ok**.

| Permission Configuration    | x         |
|-----------------------------|-----------|
| Permissions:                |           |
| Permission Allowed Denied A | C Allowed |
| Administrate                | C Denied  |
| Batch Configure             | <b>—</b>  |
| Break Reservation           | L Audit   |
| Configure                   |           |
|                             |           |
| Users and Groups:           |           |
| Operators                   | Add       |
|                             |           |
|                             | Remove    |
|                             |           |
|                             |           |
| < III >                     |           |
| -Nodes:                     |           |
|                             |           |
| P All Nodes                 | Add       |
|                             | Remove    |
|                             |           |
|                             |           |
|                             |           |
|                             | 1         |
| OK Cancel                   | Heip      |

Figure 11. User Group

6. The permission for PAS Announcement is listed in Security Definition aspect. Click **Apply** to activate the Permission for the user.

| <u>hr</u>                    | RES-A              | S System : Security De | finition                                                            |           | x  |
|------------------------------|--------------------|------------------------|---------------------------------------------------------------------|-----------|----|
| 🛛 😋 🕤 🤿 🗕 RES-AS System      | :Security Definiti | on 🛛 🗸 🍓 🚱 🐼           | - O -                                                               |           |    |
| Permissions Evaluation Order |                    |                        |                                                                     |           |    |
| Authority Range: Domain      | 1                  |                        | Security De                                                         | efinition |    |
| Permission                   | Access             | User or Group          | Node                                                                | Audit     | ^  |
| Second signature             | Allowed            | Application Engineers  | All Nodes                                                           |           |    |
| Create synchronization       | Allowed            | Application Engineers  | All Nodes                                                           |           |    |
| Load synchronization pa      | Allowed            | Application Engineers  | All Nodes                                                           |           |    |
| Modify Alarm Hiding          | Allowed            | Application Engineers  | All Nodes                                                           |           |    |
| Modify Alarm Grouping        | Allowed            | Application Engineers  | All Nodes                                                           |           |    |
| Sperator Configure           | Allowed            | Operators              | All Nodes                                                           |           |    |
| SFC SFC                      | Allowed            | Application Engineers  | All Nodes                                                           |           |    |
| Release Responsibility       | Allowed            | Operators              | All Nodes                                                           |           | _  |
| Sperator Configure           | Allowed            | Application Engineers  | All Nodes                                                           |           | =  |
| Operator Configure           | Allowed            | System Engineers       | All Nodes                                                           |           |    |
| PAS Announcement             | Allowed            | Operators              | All Nodes                                                           |           | ~  |
| <                            |                    | Ш                      |                                                                     | >         | •  |
| Add Remove                   | Edit               |                        | Search option for Domain<br>C Continue Search<br>C Terminate Search |           |    |
|                              |                    |                        | Cancel Apply                                                        | Не        | lp |

Figure 12. Security Definition- PAS Announcement

### **PAS Information Aspect**

PAS information aspect is used for selecting the announcement node and to update the language and voice information from Acapela tool, which is installed on PAS announcement server.

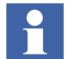

Before preforming the steps, ensure that PAS announcement service is up and running.

Perform the following steps to create and configure PAS Information aspect in Admin Structure.

- 1. Open **Plant Explorer Workplace** and navigate to **Admin Structure**.
- 2. Use the object browser to navigate to and right click on;

Administrative Objects > PAS Global Configuration

- 3. Select New Object from the context menu to open the New Object dialog box.
- 4. Select the List Presentation option, select PASInformation aspect and then click Create.
- 5. In the PAS Information aspect window select the *PAS Announcement Node*, and then click **Update Language Info** to update the supported languages and then click **Apply**.

| in the second second se | PAS General Configuration : PAS Information             |
|----------------------------------------------------------------------------------------------------|---------------------------------------------------------|
| 000-                                                                                                    | PAS General Configuration:PAS Informati 🗸 🚔 🛠 😓 🖅 🗸 🔲 🗸 |
|                                                                                                    |                                                         |
| Node Name :                                                                                                    | RES-AS 🔹                                                |
| Port No :                                                                                                    | 2444                                                    |
|                                                                                                    | Update Language Info                                    |
|                                                                                                    |                                                         |
|                                                                                                    |                                                         |
|                                                                                                    |                                                         |
|                                                                                                    | Cancel Apply Help                                       |

Figure 13. PAS Information Aspect

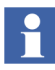

**Update Language Info** must be done first before creating the *PAS Global Setting* aspect, otherwise languages cannot be configured in *PAS Global Setting* aspect. This update must also be done each time a new language or a language package is added in the PAS system.

## **PAS Global Setting Aspect**

PAS Global Setting aspect is used for configuring Voice settings and Announcement mode.

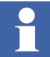

Only one instance of PAS Global Setting aspect must be configured in the System.

Perform the following steps to create and configure PAS Global Setting in Admin Structure.

- 1. Open Plant Explorer Workplace and navigate to Admin Structure.
- 2. Use the object browser to navigate to and right click on;

Administrative Objects > PAS Global Configuration

- 3. Select New Object from the context menu to open the New Object dialog box.
- 4. Select the List Presentation option, select PASGlobalSetting aspect and then click Create.
- 5. In the **PAS Global Setting** aspect window configure the following tabs:

| System and Ha   | rdware Settings | Language Voice   | Setting |           |  |
|-----------------|-----------------|------------------|---------|-----------|--|
| Announcemen     | t Mode :        | Manual           |         | •         |  |
| Priority Langua | ige :           | Swedish          |         | ~         |  |
| Delay Between   | Two Languages : | 5                |         | (Seconds) |  |
| Max Retry :     | 3               | Retry Interval : | 30      | (Seconds) |  |
| Max Repeat :    | 3               | Repeat Interval: | 10      | (Seconds) |  |
|                 |                 |                  |         |           |  |

a. Configure System and Hardware Settings tab.

Figure 14. PAS Global Setting aspect - System and Hardware Settings

| Item                           | Description                                                                                              |
|--------------------------------|----------------------------------------------------------------------------------------------------|
| Announcement Mode              | The mode in which the announcement is made.                                                              |
|                                | • <b>Manual</b> : If selected, the announcement is manually done using the announcement overview aspect. |
|                                | Automatic: if selected, the announcement is made<br>as soon as the alarm is generated.                   |
|                                | changes the mode of announcement on a running system.                                                    |
| Priority Language              | The priority of the language for the announcement.                                                       |
| Delay Between Two<br>Languages | Time interval (seconds) between two language announcements.                                              |

| ltem            | Description                                                                                                    |
|-----------------|----------------------------------------------------------------------------------------------------|
| Max Retry       | Number of retries during failure of the announcement.<br>This is applicable only in case of manual mode.                 |
| Retry Interval  | Time interval (seconds) for a retry, during failure of the announcement. This is applicable only in case of manual mode. |
| Max Repeat      | Number of repeats of announcements. This is applicable only in case of automatic mode.                                   |
| Repeat Interval | Time interval (seconds) between two repeats. This is applicable only in case of automatic mode.                          |

#### b. Configure Language Voice Settings.

| PAS Gene                                                                          | ral Configuration : PAS  | Global Setting |       | - 🗆 X         |
|-----------------------------------------------------------------------------------|--------------------------|----------------|-------|---------------|
| 🔇 🕑 🌍 🗸 PAS General Configuration:                                                | PAS Global Set 🗸 🛃 🔗 头   | F3 - () -      |       |               |
| System and Hardware Settings                                                      | nguage Voice Setting     |                |       |               |
| S.No Language Voi<br>Supported Kinds of Pauses :<br>Supported Lengths of Pauses : | ce Gender PUNCT  DEFAULT |                |       | Add<br>Remove |
|                                                                                   |                          | Cancel         | Apply | Help          |

Figure 15. PAS Global Setting aspect - Language Voice Settings

| ltem                           | Description                                                                                                    |
|--------------------------------|----------------------------------------------------------------------------------------------------|
| Add                            | Click <b>Add</b> to select the language along with the corresponding voice. The Gender is automatically displayed and non editable. |
|                                | German, Swedish and US English languages are only supported.                                                                        |
| Remove                         | Click <b>Remove</b> to delete the selected language along with the corresponding voice.                                             |
| Supported Kinds of<br>Pauses   | The voice is paused based on the parameter selected from the list.                                                                  |
|                                | Select the following kind of pauses from the drop down:                                                                             |
|                                | Punct                                                                                                    |
|                                | Semicolon                                                                                                    |
|                                | • Comma                                                                                                    |
|                                | Bracket                                                                                                    |
|                                | • Spell                                                                                                    |
| Supported Lengths of<br>Pauses | The length of text is paused based on the parameters selected from the list.                                                        |
|                                | Select the following length of pauses from the drop down:                                                                           |
|                                | Default                                                                                                    |
|                                | Very short                                                                                                    |
|                                | Short                                                                                                    |
|                                | Medium                                                                                                    |
|                                | • Long                                                                                                    |
|                                | Very Long                                                                                                    |

|        |                       |   | inguage voice setting | Y.     |   |        |
|--------|-----------------------|---|-----------------------|--------|---|--------|
| S.No   | Language              |   | Voice                 | Gender |   |        |
| 1      | US English            | * | Heather22k_HQ v       | Female | * | Add    |
| 2      | Swedish               | v | Emma22k_HQ v          | Female | v | Remove |
|        |                       |   | PUNCT                 | v      |   |        |
| Suppor | ted Kinds of Pauses : |   |                       |        |   |        |

Figure 16. Language Voice Settings

 Click Apply to save the changes. Re-open the *PAS Global Configuration* aspect to verify if the updated values are reflected.

## Alarm and Event List (Alarm Grouping)

To make Public Address System operational, it is necessary to configure Alarm and Event list in 800xA System.

The Alarm and Event Lists are used to group alarms together. They define the list of Alarms and Events being sent as an announcement message. Alarm and Event List are part of the 800xA system and are added to the objects while creating applications. For more information on Alarm and Event configuration, refer to the *System 800xA Configuration (3BDS011222)* manual.

## **PAS Configuration Aspect**

PAS Configuration aspect is used to configure announcement details for Alarm and Event list aspects on a particular object.

Perform the following steps to create and configure PAS Configuration aspect:

- 1. Open Plant Explorer Workplace and navigate to a desired object.
- 2. Right click on an object and select **New Aspect** from the context menu to open the **New Aspect** dialog box.
- 3. Select the List Presentation option, select PASConfiguration aspect and then click Create.
- 4. In the PAS Configuration aspect configure the following tabs:

Configured Alarm and Event tab:

| а                          | TestPASObject : PAS Configuration |
|----------------------------|-----------------------------------|
| 🔇 🕤 🧊 - TestPASObject:PAS  | Configuration 🗸 🖓 🍃 🥶 🗕 🗖         |
| Configured Alarm and Event | Node Configuration                |
| Available Alarm and E      | vent List                         |
| Alarm and Event Name:      | Tankful                           |
| Configured Alarm and       | Event                             |
| Alarm and Event Nan        | ne                                |
|                            |                                   |
|                            |                                   |
|                            |                                   |
|                            | Cancel Apply Help                 |

Figure 17. Configured Alarm and Events

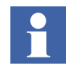

Configured Alarm and Event list aspect in the selected object will be listed in the **Alarm and Event Name** drop down for PAS announcement.

- a. Select the Alarm and Event list aspect from the **Alarm and Event Name** drop down field.
- b. Click **Configure** for selected Alarm and Event list to appear in **Configured Alarm and Event Name** pane.
- c. Click **Add**, the announcement is made in the language added for the Alarm and Event list.

| <u>111</u>                                                                                                    | TestPASObject : PAS Configuration                                                                                                    | _ <b>_</b> X                |
|----------------------------------------------------------------------------------------------------|----------------------------------------------------------------------------------------------------|-----------------------------|
| 🛛 🕝 🌍 🗸 TestPASObject:PAS Configuratio                                                                                  | n ✓ 🛃 🕫 🗸 🔲 🗸                                                                                                    |                             |
| Configured Alarm and Event Node<br>Available Alarm and Event Lis<br>Alarm and Event Name:<br>Configured Alarm and Event | Configuration t                                                                                                    | Configure                   |
| Alarm and Event Name Alarm List Remove                                                                                  | S.No     Language     Message Description       1     US English <ul> <li>Fire Detected in Area 1</li> </ul> 2     Swedish <ul> <li>Brand upptäcktes i området 1</li> </ul> < <ul> <li>III</li> </ul> | Add<br>Remove<br>Up<br>Down |
|                                                                                                    | Cancel App                                                                                                    | ly Help                     |

Figure 18. Configured Alarm and Events

| ltem      | Description                                                                                                    |
|-----------|----------------------------------------------------------------------------------------------------|
| Configure | Select an Alarm or Event from the <i>Available Alarm and Event List</i> and then click <b>Configure</b> .               |
|           | The Alarm and Events appear in <i>Configured Alarm and Event</i> pane for configuring language and message description. |
| Add       | Click <b>Add</b> to create one or multiple <b>Alarm</b> description for multiple languages                              |
| Remove    | Click <b>Remove</b> to remove the selected <b>Alarm</b> description.                                                    |

| ltem | Description                                                                                  |
|------|----------------------------------------------------------------------------------------------|
| Up   | Announcement for the selected language and message description is incrementally prioritized. |
| Down | Announcement for the selected language and message description is prioritized low.           |

### Select Node Configuration tab:

a. Select the announcement node from the drop down list and then click **Apply**.

|          |                     | TestPASObj          | ect : PAS Configu | uration      | ×             |
|----------|---------------------|---------------------|-------------------|--------------|---------------|
| 0        | ▼ TestPASObject:PAS | Configuration 🗸 🛃 🖉 | 🎍 💀 🗸 🔲 🗸         |              |               |
| Configur | ed Alarm and Event  | Node Configuration  |                   |              |               |
| S.No     | 1                   | Node Name           |                   | Port No      |               |
| 1        | RES-AS 💌            |                     | 2444              |              | Add<br>Remove |
| <        |                     | ш                   |                   |              | >             |
|          |                     |                     |                   | Cancel Apply | Help          |

Figure 19. Node Configuration

| Label     | Description                                                                                                    |
|-----------|----------------------------------------------------------------------------------------------------|
| Add       | Add a Node name and provide the port number of the Node.                                                                                                    |
| Node Name | Initially all 800xA System nodes are listed in the Drop down box. User<br>can select any one as an announcement node. User can manually<br>type the node to configure non 800xA node as an announcement<br>node. |
| Port No.  | Enter the port no. on which the PAS announcement service is running, by default the number is 2444. The range is between 1 - 9999.                                                                               |

## **PAS Announcement Aspect**

PAS Announcement aspect display the list of announcement, details and their status of Alarm and Event at any point of time. This aspect can be created under any object in plant explorer.

- 1. Open **Plant Explorer Workplace** and navigate to a desired object.
- 2. Right click on an object and select **New Aspect** from the context menu to open the **New Aspect** dialog box.
- 3. Select the **List Presentation** option, select **PASAnnouncement** aspect and then click **Create** to view *PAS Announcement overview* window.

|                                                                | Rt                            | ES-AS System   | // Plant E | Explorer W  | /orkplace          |                 |                  |                   | L          |                  |      |
|----------------------------------------------------------------|-------------------------------|----------------|------------|-------------|--------------------|-----------------|------------------|-------------------|------------|------------------|------|
| No Filter                                                      | - 🖻                           | Replace 🗸      | 11 0 0     | * 6         | B A B B A S        | · 📫 📗           |                  |                   |            |                  |      |
| spects of 'PASOBJ'                                             | Modified                      | Modified by    | Desc       | Inherited   | Category name      | Version         |                  |                   |            |                  |      |
| Alarm Expression                                               | 4/21/2015 8:20:1              | 800xAInstaller | Speci      | False       | Alarm Expression   | 1               |                  |                   |            |                  |      |
| Control Structure                                              | 4/21/2015 8:03:1              | 800xAInstaller | [Con       | False       | Control Structure  | 1               |                  |                   |            |                  |      |
| Fire                                                           | 4/21/2015 8:04:0              | 800xAInstaller | This       | False       | Alarm and Even     | 1               |                  |                   |            |                  |      |
| gasleak                                                        | 4/21/2015 8:04:1              | 800xAInstaller | This       | False       | Alarm and Even     | 1               |                  |                   |            |                  |      |
| General Properties                                             | 4/22/2015 12:48:              | 800xAInstaller |            | False       | General Propert    | 1               |                  |                   |            |                  |      |
| Name                                                           | 4/21/2015 8:03:1              | 800xAInstaller | The        | False       | Name               | 1               |                  |                   |            |                  |      |
| PAS Announcement                                               | 4/22/2015 12:46:              | 800xAInstaller |            | False       | PASAnnouncem       | 1               |                  |                   |            |                  |      |
| PAS Configuration                                              | 4/22/2015 12:58:              | 800xAInstaller |            | False       | PASConfiguration   | 1               |                  |                   |            |                  |      |
| Announcement Ov                                                | erview                        | 199 A 6 19     | • [] •     |             |                    |                 |                  |                   |            |                  |      |
| O O O PASOBJEPAS /<br>Announcement Ov<br>Current Language Name | erview Current Announcement N | Message Object | Name Ala   | irm and Eve | nt Name Overall An | nouncement Stat | us Last Announce | ment Message Tin  | ne Announc | ement Co         | ount |
| Announcement Ov<br>Current Language Name                       | erview                        | Message Object | Name Ala   | irm and Eve | nt Name Overall An | nouncement Stat | us Last Announce | ment Message Tin  | ne Announc | ement Co         | ount |
| Announcement Ov<br>Current Language Name                       | erview Current Announcement N | Aessage Object | Name Ala   | irm and Eve | nt Name Overall An | nouncement Stat | us Last Announce | ement Message Tim | ne Announc | ement Co         | ount |
| Announcement Ov<br>Current Language Name                       | erview Current Announcement N | Message Object | Name Ala   | irm and Eve | nt Name Overall An | nouncement Stat | Last Announce    | ment Message Tim  | ne Announc | ement Co         | ount |
| Announcement Ov<br>Current Language Name                       | erview Current Announcement h | Message Object | Name Ala   | rm and Eve  | nt Name Overall An | nouncement Stat | us Last Announce | ement Message Tim | ne Announc | ement Co         | ount |
| Announcement Ove     Current Language Name     Send            | erview Current Announcement h | Message Object | Name Ala   | irm and Eve | nt Name Overall An | nouncement Stat | Last Announce    | ment Message Tin  | Pause      | ement Co<br>Viev | ount |

Figure 20. PAS Announcement Aspect - Main View

4. Click **F** to swap the Announcement overview from *Main* view to *Config* view.

| <u>***</u>                  | RES-AS                                 | System // Plant E    | xplorer Workpl  | ace    |           |                  |         |
|-----------------------------|----------------------------------------|----------------------|-----------------|--------|-----------|------------------|---------|
| 🔀 🔎 📷 (Enter search name) 💌 | No Filter 💌 🎅 Repl                     | ace 🔽 👫 🥝            | 1 🔻 🖆 🚳         | ia 🖄 🖄 | a 🖓 🖬 🔛   |                  |         |
| Eg Admin Structure          | Aspects of 'PAS General Configuration' | Modified             | Modified by     | Desc   | Inherited | Category name    | Version |
|                             | Sadmin Structure                       | 1/9/2015 4:05:15     | ABB Public Addr | [Adm   | False     | Admin Structure  | 1       |
| E G Domains                 | Ame Name                               | 1/9/2015 4:05:15     | ABB Public Addr | The    | False     | Name             | 1       |
| RES-AS System, Domain       | PAS Annoucement                        | 4/15/2015 4:08:1     | 800×AInstaller  |        | False     | PASAnnoucement   | 1       |
| Root, Domain                | PAS Global Setting                     | 4/14/2015 8:26:0     | 800xAInstaller  |        | False     | PASGlobalSetting | 1       |
| Environments                | PAS Information                        | 4/14/2015 8:25:4     | 800xAInstaller  |        | False     | PASInformation   | 1       |
| Inventory Object            |                                        |                      |                 |        |           |                  |         |
| Licenses                    | 🔇 🔘 🧊 🗸 PAS General Configura          | ation:PAS Annoucen 🗸 | \$ \$ \$ 50 -   | 0.     |           |                  |         |
| PAS General Configuration   |                                        |                      |                 | Main   | View      |                  |         |
|                             | Node Name : RES-AS                     | -                    |                 | Conf   | ig view   |                  |         |
|                             | Note Name . Inco-Ao                    |                      |                 |        |           |                  |         |

Figure 21. PAS Announcement Aspect - Config View

5. In **Config view**, select the **Announcement Node** and then click **Apply**. Announcement pertaining to this node is only listed in the Announcement overview aspect.

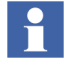

This configuration must be done at least once before viewing the announcement overview aspect for a particular node. This configuration can be modified in case user wants to view announcements from other nodes.

## **Sound Scheme**

In Announcement server node Sound Scheme must be configured.

 Navigate to Control Panel > Sound or Right click from Notification area to open Sound properties window. Select Sound Scheme as No sounds (see Figure 22).

| 🖗 Sound                                                                                                    |
|----------------------------------------------------------------------------------------------------|
| Playback Recording Sounds Communications                                                                                                    |
| A sound theme is a set of sounds applied to events in Windows<br>and programs. You can select an existing scheme or save one you<br>have modified.    |
| Sound Scheme:                                                                                                    |
| No Sounds                                                                                                    |
| To change sounds, click a program event in the following list and<br>then select a sound to apply. You can save the changes as a new<br>sound scheme. |
| Program <u>E</u> vents:                                                                                                    |
| Windows                                                                                                    |
| Asterisk                                                                                                    |
| Critical Battery Alarm                                                                                                    |
| Critical Stop                                                                                                    |
| Default Beep                                                                                                    |
| Play Windows Startup sound                                                                                                    |
| Sounds:                                                                                                    |
| (None)                                                                                                    |
| OK Cancel Apply                                                                                                    |

Figure 22. Sound Scheme
# **Section 3 Typical Plant Configurations**

This chapter describes a typical plant configuration using PAS *ABB 800xA Public Address System* in 800xA System.

## **Configuring Announcement Messages**

User can perform PAS configuration based on the announcement message requirement and the plant layout. Following scenarios depicts the different possible ways to configure PAS.

#### Scenario 1

Announcement Message configuration can be performed in two different ways.

- Option 1 One-to-One: Each signal is configured with different announcement message.
- Option 2 Many-to-One: More than one signal is configured to send announcement message.

#### **Option 1**

Each signal to be announced is configured with PAS Configuration aspect containing corresponding announcement message.

In the following example, there are four signals, FD1\_FireDetector1, FD2\_FireDetector2, GD1\_GasDetector1, and GD2\_GasDetector2 for which announcement has to be made. As announcement message is different, a separate PAS Configuration Aspect is configured for each signal.

Figure 23 shows signal for Fire Detection (FD1\_FireDetector1) with PAS configuration aspect configured for sending its corresponding announcement message **Fire Detected in Zone 1**.

| Color (Enter correct name)                                                                                                    |                                 | , ,                                                         |         |                              |                                          |                                     |                            |                                                      |                                       | -                    |               |
|----------------------------------------------------------------------------------------------------|---------------------------------|-------------------------------------------------------------|---------|------------------------------|------------------------------------------|-------------------------------------|----------------------------|------------------------------------------------------|---------------------------------------|----------------------|---------------|
| K / (cnter search name)                                                                                                    | No Filter                       | r <u>*</u>                                                  |         | Replace                      | ~                                        | łi                                  | 0 (                        | 1                                                    | <b>S</b>                              | ia 🟚                 | B 4           |
| E Control Structure                                                                                                    | -                               | Aspects of 'FD1_FireDetector                                | 1'      | Mod                          | fied                                     |                                     | M                          | todified b                                           | by                                    | Desc                 | 1 ^           |
| Root, Domain     Control Network, Control Network     Project1, Control Project     Applications, Application Group     Application, J, Control Application     Control Modules, Control Modules, Control Mod | roup<br>off<br>off<br>etector1: | Coveride Coveride Parameters PAS Configuration RedFaceplate | etector | 10/7<br>10/7<br>7/2/<br>10/7 | /2009 7<br>/2009 7<br>2015 2:<br>/2009 7 | 7:56:3<br>7:56:3<br>00:33<br>7:56:3 | A A<br>A A<br>A A<br>A A   | C800M (<br>C800M (<br>dministr<br>C800M (<br>C800M ( | Connect<br>Connect<br>ator<br>Connect | Obje<br>Obje<br>Obje | 1<br>F<br>1 × |
| Configured Alarm and Event Node Configurat<br>Available Alarm and Event List<br>Alarm and Event Name: Event List<br>Configured Alarm and Event                                                                                                    | ion                             |                                                             |         |                              | *                                        | Co                                  | nfigur                     | e                                                    | v (                                   | Configur<br>Help     | ABI           |
| Alarm and Event Name Alarm List US Remove                                                                                                    | Lang                            | uage Messa<br>Fire Detec                                    | ge De   | Zone 1                       | > Note                                   | R                                   | Add<br>emove<br>Up<br>Down |                                                      |                                       |                      |               |

Figure 23. PAS Configuration for signal 1(Fire Detection)

Figure 24 shows signal for Fire Detection (FD2\_FireDetector2) with PAS configuration aspect configured for sending its corresponding announcement message **Fire Detected in Zone 2**.

| <u>ka</u> 1                                                                                                    | N-V-ITLIS052 Syst                 | tem // Plant Explorer                                             | Workplace                                                                                            |                                                                        | - 🗆 🗙                                          |
|----------------------------------------------------------------------------------------------------|-----------------------------------|-------------------------------------------------------------------|----------------------------------------------------------------------------------------------------|------------------------------------------------------------------------|------------------------------------------------|
| 💌 🔎 📑 (Enter search name)                                                                                                    | No Filter                         | •                                                                 | 🖻 Replace 🔽 👫                                                                                        | 0 i) 🐴 🖆 🛙                                                             | 🏊 🖾 🏚 💁                                        |
| Control Structure                                                                                                    | ▼ As                              | pects of 'FD2_FireDetector2'                                      | Modified                                                                                             | Modified by                                                            | Desc I ^                                       |
| Root, Domain     Root, Domain     Project J, Control Network     Root, Jontrol Project     Root, Jontrol Project     Root, Applications, Application Group     Root, Control Modules, Control Modules, Contro | ion<br>lodule Group<br>patinBoolM | Operator Note<br>Override<br>Parameters<br>PAS Configuration<br>♪ | 6/30/2015 9:43:<br>10/7/2009 7:56:<br>10/7/2009 7:56:<br>7/2/2015 1:47:4<br>ector2:PAS Configuration | S Administrator<br>3 AC800M Connu<br>3 AC800M Connu<br>2 Administrator | Oper F<br>sct Obje 1<br>sct Obje 1<br>F v<br>> |
| FD2_                                                                                                    | FireDetector2 : P/                | AS Configuration                                                  | -                                                                                                    |                                                                        |                                                |
| Configured Alarm and Event List<br>Alarm and Event Name: Event List<br>Configured Alarm and Event List                                                                                                    | on V 🌺 🔗 🔈                        |                                                                   | × C                                                                                                  | onfigure                                                               | Configure<br>Help<br>ministrator               |
| Alarm and Event Name                                                                                                    | Languag                           | ge Message                                                        | e Description                                                                                        |                                                                        |                                                |
| Alarm List                                                                                                    | US English                        | Fire Detecte                                                      | ed in Zone 2                                                                                         | Add<br>Remove<br>Up<br>Down                                            |                                                |
|                                                                                                    |                                   | Canc                                                              | el Apply                                                                                             | Help                                                                   |                                                |

Figure 24. PAS Configuration for signal 2(Fire Detection)

Figure 25 shows signal for Gas Detection (GD1\_FireDetector1) with PAS configuration aspect configured for sending its corresponding announcement message **Gas Detected in Zone 1**.

| hay                                                                                                    |                                                                                | IN-V-IT                                                                                                    | LIS052 System                             | // Plant Explorer                                                                                                    | Workplace                                                                                                    |                                             |                                                                 | -                                                                                                    |       | x    |
|----------------------------------------------------------------------------------------------------|--------------------------------------------------------------------------------|----------------------------------------------------------------------------------------------------|-------------------------------------------|----------------------------------------------------------------------------------------------------|----------------------------------------------------------------------------------------------------|---------------------------------------------|-----------------------------------------------------------------|----------------------------------------------------------------------------------------------------|-------|------|
| 🔀 🔎 📷 (Enter search name)                                                                                                    | •                                                                              | No Filter                                                                                                    |                                           | - 🏱 Replace 🗸                                                                                                    | <b>!:</b> 🛛 🗊 🌂                                                                                                    | <b>a</b> 🔁                                  | 🕍 🖄 🖄 🗟                                                         | o? 🔛                                                                                                    |       |      |
| Control Structure                                                                                                    |                                                                                |                                                                                                    | GD1_GasDetector1                          | Modified                                                                                                    | Modified by                                                                                                    | Desc                                        | Inherited                                                       | Category name                                                                                                 | Versi | or ^ |
| Root, Domain  Root, Domain  Root, Control Network, Control Network  Root, Control Notices, Control Network  Root, Control Notices, Control  Root, FO2, FireOetector2,  Root, GasOetector2,  Root, GasO | ation<br>Il Module Grou<br>SignalInBoolh<br>SignalInBoolh<br>r1, SignalInBoolh | WinFace<br>MainFace<br>Object Io<br>Operator<br>December<br>Minite Parameter<br>Minite Parameter<br>Minite Param | rol<br>iplate<br>Note<br>ers<br>iguration | 5/19/2010 6:06:3<br>11/11/2009 4:57:<br>6/3/2005 9:45:0<br>6/3/2005 12:26:0<br>6/30/2015 9:45:0<br>10/7/2009 7:56:3<br>7/2/2015 4:04:07 | AC800M Connect<br>AC800M Connect<br>Administrator<br>AC800M Connect<br>Administrator<br>AC800M Connect<br>AC800M Connect<br>AC800M Connect | Grap<br>Main<br>The<br>Obje<br>Obje<br>Obje | True<br>True<br>False<br>True<br>False<br>True<br>True<br>False | Graphic Elemen<br>Faceplate PG2<br>Name<br>Object Icon<br>Operator Note<br>Faceplate Elem<br>PASConfiguration |       | ~    |
| ber                                                                                                    | GD1 Gas                                                                        | Detector1 · P                                                                                                    | AS Configurati                            | on                                                                                                    | - 0                                                                                                    | ×                                           | 1                                                               |                                                                                                    |       |      |
| Configured Alarm and Event Node<br>Available Alarm and Event Lis<br>Alarm and Event Name: Event L                                                                                                    | Configurationst                                                                | on                                                                                                    |                                           |                                                                                                    | ~ Config                                                                                                    | ure                                         |                                                                 |                                                                                                    |       |      |
| Configured Alarm and Event                                                                                                    |                                                                                |                                                                                                    |                                           |                                                                                                    |                                                                                                    |                                             |                                                                 |                                                                                                    |       |      |
| Alarm and Event Name                                                                                                    | S.No                                                                           | Lang                                                                                                    | luage                                     | Message Descr                                                                                                    | iption                                                                                                    |                                             |                                                                 |                                                                                                    |       |      |
| Alarm List                                                                                                    | 1                                                                              | US English                                                                                                    |                                           | Gas Detected in Zon                                                                                                    | Add<br>Remo<br>Up<br>Dow                                                                                                    | ve<br>n                                     |                                                                 |                                                                                                    |       |      |
|                                                                                                    |                                                                                |                                                                                                    |                                           | Cancel                                                                                                    | Apply H                                                                                                    | eln                                         |                                                                 |                                                                                                    |       |      |

Figure 25. PAS Configuration for signal 1(Gas Detection)

Figure 26 shows signal for Gas Detection (GD2\_FireDetector2) with PAS configuration aspect configured for sending its corresponding announcement message **Gas Detected in Zone 2.** 

| ha       |                                                                                                    |                                                | IN-V-ITLIS052 System /                                                                                                    | // Plant Explorer Work | place          |         |             | -                | ×         |
|----------|----------------------------------------------------------------------------------------------------|------------------------------------------------|----------------------------------------------------------------------------------------------------|------------------------|----------------|---------|-------------|------------------|-----------|
|          | (Enter search name)                                                                                             | • No                                           | Filter                                                                                                    | 👂 Replace 🔽 👫          | 0 🛈 🔻 🖆        | 2       | a da 46 💕 🕻 | 4                |           |
| E Contro | I Structure                                                                                                    | -                                              | Aspects of 'GD2_GasDetector2'                                                                                                    | Modified               | Modified by    | Desc    | Inherited   | Category name    | Version A |
| R Ro     | ot. Domain                                                                                                    |                                                | V-Name                                                                                                    | 6/30/2015 9:46:0       | Administrator  | The     | False       | Name             | 1         |
| i i i    | Control Network, Control Network                                                                                |                                                | Sold Design Contract Contract | 6/3/2005 12:26:0       | AC800M Connect | Obje    | True        | Object Icon      | 1         |
| Te       | Project1, Control Project                                                                                       |                                                | 👹 Operator Note                                                                                                    | 6/30/2015 9:45:4       | Administrator  | Oper    | False       | Operator Note    | 1         |
|          | E- S Applications, Application Group                                                                            |                                                | Dverride Override                                                                                                    | 10/7/2009 7:56:3       | AC800M Connect | Obje    | True        | Faceplate Elem   | 1         |
|          | E - Application_1, Control Appli                                                                                | cation                                         | R Parameters                                                                                                    | 10/7/2009 7:56:3       | AC800M Connect | Obje    | True        | Faceplate Elem   | 1         |
|          | 🖻 🐯 Control Modules, Contro                                                                                     | Module Group                                   | PAS Configuration                                                                                                    | 7/3/2015 1:45:33       | Administrator  |         | False       | PASConfiguration | 1         |
|          | - 5 FD1_FireDetector1,                                                                                          | SignalInBoolM                                  | LS RedFaceplate                                                                                                    | 10/7/2009 7:56:3       | AC800M Connect | Obje    | True        | Faceplate Elem   | 1         |
|          | FD2_FireDetector2,                                                                                              | SignalInBoolM                                  | Shelved Alarm List                                                                                                    | 5/13/2009 1:47:0       | AC800M Connect | This    | True        | Alarm and Even   | 1         |
|          | FT1_FlowTransmitte                                                                                              | r1, SignalInRealM                              | SignalInBoolM Type Reference                                                                                                    | 6/30/2015 9:45:4       | Administrator  | Signa   | False       | SignalInBoolM    | 1         |
|          | - 12 GD1 GasDetector1                                                                                           | SignalInBoolM                                  | R Status                                                                                                    | 10/7/2009 7:56:3       | AC800M Connect | Obje    | True        | Faceplate Elem   | 1 4       |
|          | ben a                                                                                                    | GD2                                            | SacDetector2 : PAS Conf                                                                                                    | iguration              | _              | • ×     |             |                  |           |
| +        | Configured Alarm and Event<br>Available Alarm and Event<br>Alarm and Event Name:<br>Configured Alarm and        | Node Confi<br>vent List<br>Event List<br>Event | guration                                                                                                    |                        | ~ Cor          | nfigure |             |                  |           |
|          | Alarm and Event Nar                                                                                             | ne lo                                          | Language                                                                                                    | Message Descript       | tion           |         |             |                  |           |
|          | Alarm List                                                                                                    |                                                | US English                                                                                                    | Gas Detected in Zone   | 2              | Add     |             |                  |           |
|          |                                                                                                    |                                                |                                                                                                    | - 3                    | Re             | move    |             |                  |           |
|          |                                                                                                    |                                                |                                                                                                    |                        |                |         |             |                  |           |
|          |                                                                                                    |                                                |                                                                                                    |                        |                | Up      |             |                  |           |
|          | <                                                                                                    | >                                              |                                                                                                    |                        |                | own     |             |                  |           |
| <        | P                                                                                                    | <                                              |                                                                                                    |                        | >              | oun     |             |                  |           |
|          | The second second second second second second second second second second second second second second second se | in ore                                         |                                                                                                    |                        |                |         |             |                  |           |
|          |                                                                                                    |                                                |                                                                                                    |                        |                |         |             |                  |           |
|          |                                                                                                    |                                                |                                                                                                    | Cancel                 | Apply          | Help    |             |                  |           |

Figure 26. PAS Configuration for signal 2(Gas Detection)

#### Option 2

Signals to be announced can be grouped and configured with a single PAS Configuration aspect containing an announcement message.

In the following example, the signals, FD1\_FireDetector1 and FD2\_FireDetector2 are grouped under object **Fire Detectors** (using Insert Object) configured with PAS Configuration aspect containing an announcement message.

Similarly, the signals GD1\_GasDetector1 and GD2\_GasDetector2 are grouped under object **Gas Detectors** (using Insert Object) configured with PAS Configuration aspect containing an announcement message.

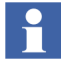

The parent objects (**Fire Detectors** and **Gas Detectors**) needs to be configured with an Alarm List and its filter set to **Object and descendents**.

Figure 27 and Figure 28 shows signals grouped under parent objects where a single PAS configuration aspect is configured.

| (Enter cearch name)                                                                                                    | w No Elber                                                                                                    | - N Replace                                                                                                    |                                                                                | X A                          | Sta the                                   | nh. D3. 📌 🙌                                                                       |                                      |                      |
|----------------------------------------------------------------------------------------------------|----------------------------------------------------------------------------------------------------|----------------------------------------------------------------------------------------------------|--------------------------------------------------------------------------------|------------------------------|-------------------------------------------|-----------------------------------------------------------------------------------|--------------------------------------|----------------------|
|                                                                                                    | Aspects of 'Fire'                                                                                                    | Modified                                                                                                    | Modified by                                                                    | Desc                         | Inherited                                 | Category name                                                                     | Version                              |                      |
| Location Structure Roch, Comain Roch, Comain Roch, Comain Roch, Comain Roch, Comain Roch, Comain Roch, Comain Roch, Roch, Roch | Appeters of Fire<br>Marm List<br>Marm List<br>Marme<br>PAS Configuration<br>Configured Alarm and Event<br>Available Alarm and Event<br>Alarm and Event Name:<br>Configured Alarm and I | 7/3/2015 5:16:40<br>7/3/2015 5:17:3<br>7/3/2015 5:17:3<br>7/3/2015 5:19:01<br>7/3/2015 5:19:01<br>Node Configurati | monined by<br>Administrator<br>Administrator<br>Administrator<br>Administrator | Desc<br>This<br>[Loca<br>The | False<br>False<br>False<br>False<br>False | Category name<br>Alarm and Even<br>Location Structure<br>Name<br>PASConfiguration | verson<br>1<br>1<br>1<br>1<br>1<br>× | Configure            |
|                                                                                                    | Alarm and Event Nam                                                                                                    | e S.No                                                                                                    | Language                                                                       |                              | Messa                                     | ge Description                                                                    |                                      |                      |
|                                                                                                    | Alarm List                                                                                                    | 1                                                                                                    | US Englis                                                                      | ~                            | Fire Detec                                | ted in Plant                                                                      |                                      | Add                  |
|                                                                                                    | <                                                                                                    | >                                                                                                    |                                                                                |                              |                                           |                                                                                   | >                                    | Remove<br>Up<br>Down |
|                                                                                                    | Ken                                                                                                    |                                                                                                    |                                                                                |                              |                                           |                                                                                   |                                      |                      |

Figure 27. PAS Configuration for Fire Detectors

| ha                               | IN-V-ITLIS                                                              | 052 System // Pla  | ant Explorer Wor | kplace |            |                    | - 🗆 🗙                         |
|----------------------------------|-------------------------------------------------------------------------|--------------------|------------------|--------|------------|--------------------|-------------------------------|
| (Enter search name)              | No Filter                                                               | - P Replace        | V 👫 0 🛈          | * 2    | 🎦 🖬 🖄      | ga 🔓 🗊 🔛 📗         |                               |
| E Location Structure             | Aspects of 'Gas'                                                        | Modified           | Modified by      | Desc   | Inherited  | Category name      | Versic                        |
| E-S Root, Domain                 | 🛄 Alarm List                                                            | 7/3/2015 5:16:53   | Administrator    | This   | False      | Alarm and Even     | 1                             |
| E- S PAS Config                  | Structure                                                               | 7/3/2015 5:17:25   | Administrator    | [Loca  | False      | Location Structure | 1                             |
| E Fire Detectors                 | Configuration                                                           | 7/3/2015 5:15:29   | Administrator    | The    | False      | Name               | 1                             |
| FD1_FireDetector1, SignalInBoolM | PAS Configuration                                                       | //3/2015 5:18:03   | Administrator    |        | False      | PASConfiguration   | 1                             |
| GD1_GasDetector1, SignalInBoolM  | Gas:PAS Configuratio                                                    | on 🗸               | ∕ 🛃 g 🕹 🖂 -      | •      |            |                    |                               |
|                                  | Configured Alarm and Event                                              | Node Configurati   | on               |        |            |                    |                               |
|                                  | Available Alarm and Ev<br>Alarm and Event Name:<br>Configured Alarm and | vent List<br>Event |                  |        |            |                    | <ul> <li>Configure</li> </ul> |
|                                  | Alarm and Event Nan                                                     | ne S.No            | Langua           | qe     | Messa      | qe Description     |                               |
|                                  | Alarm List                                                              | 1                  | US English       | Ý      | Gas Detect | ted in Plant       | Add                           |
|                                  | Re                                                                      | ><br>move          |                  |        |            |                    | Remove<br>Up<br>Down          |
|                                  |                                                                         |                    |                  |        | C          | ancel Apply        | / Help                        |
|                                  | 1                                                                       |                    |                  |        |            | 🤒 - Administra     |                               |

Figure 28. PAS Configuration for Gas Detectors

### Scenario 2

Announcement message configured in a PAS Configuration aspect for a signal can be announced through multiple announcement nodes.

Figure 29 shows signal for Fire Detection (FD1\_Firedetector1) with PAS configuration aspect configured for sending its corresponding announcement message **Fire Detected in Zone 1** through announcement nodes **Node1** and **Node 2**.

|                                                                                   |                                                         | I la et                                                       |                                            |                                  |                                                      |                                       | a. a.a. 1202 | -2 -1     |                |
|-----------------------------------------------------------------------------------|---------------------------------------------------------|---------------------------------------------------------------|--------------------------------------------|----------------------------------|------------------------------------------------------|---------------------------------------|--------------|-----------|----------------|
| (Enter search name)                                                               | /                                                       | No Filter                                                     |                                            | - P Repla                        |                                                      | * 🖻 🐴 🗠 🛛                             | 21 23 42     |           |                |
| Control Structure                                                                 |                                                         | -                                                             | Aspects of 'FD1_Fire                       | eDetector1'                      | Modified                                             | Modified by                           | Desc         | Inherited | Category name  |
| 📦 Root, Domain                                                                    |                                                         |                                                               | LockControl                                |                                  | 5/19/2010 6:06:3                                     | AC800M Connect                        | Grap         | True      | Graphic Elemen |
| E 🔁 Control Network, Control                                                      | Network.                                                |                                                               | Main-aceptate                              |                                  | 11/11/2009 4:57:                                     | AC800M Connect                        | Main         | True      | Faceplate PG2  |
| Project1, Control Proj                                                            | ject                                                    |                                                               | Chiect Icon                                |                                  | 6/30/2015 9:42:3                                     | Administrator                         | Obie         | True      | Object Icon    |
| E Applications, Appl                                                              | Control Application                                     |                                                               | Operator Note                              |                                  | 6/30/2015 9:42:3                                     | Administrator                         | Oper         | False     | Operator Note  |
| E- Control M                                                                      | indules, Control Mor                                    | tule Group                                                    | 0verride                                   |                                  | 10/7/2009 7:56:3                                     | AC800M Connect                        | Obie         | True      | Faceplate Elen |
| -Id FD1                                                                           | FireDetector1, Sign                                     | alInBoolM                                                     | 25 Parameters                              |                                  | 10/7/2009 7:56:3                                     | AC800M Connect                        | Obje         | True      | Faceplate Eler |
| -IA FD2                                                                           | FireDetector2, Signe                                    | alt-DoulM                                                     | PAS Configuratio                           | n                                | 7/3/2015 1:23:00                                     | Administrator                         |              | False     | PASConfigurat  |
| 14 671 6                                                                          | Slaw Transmittart C                                     | inn all n D o all M                                           |                                            |                                  |                                                      | t                                     | Obje         | True      | Faceplate Elem |
| onfigured Alarm and Event                                                         | Node Configu                                            | uration                                                       |                                            |                                  |                                                      | +                                     | Thir         | True      | Alarm and Ever |
| larm and Event Name:<br>Configured Alarm and                                      | Event List<br>Event                                     |                                                               |                                            |                                  | v                                                    | Configure                             |              |           |                |
| larm and Event Name:<br>Configured Alarm and<br>Alarm and Event Nar               | Event List<br>Event                                     | Lang                                                          | uage                                       | Mes                              | v<br>sage Description                                | Configure                             |              |           |                |
| larm and Event Name:<br>Configured Alarm and<br>Alarm and Event Nar               | Event List<br>Event<br>ne                               | Lang<br>US English                                            | uage<br>v                                  | Mes:                             | sage Description                                     | Configure                             |              |           |                |
| Jarm and Event Name:<br>Configured Alarm and<br>Alarm and Event Nar<br>Alarm List | Event List<br>Event                                     | Lang<br>US English                                            | uage<br>v                                  | Mes:<br>Fire Detected            | vage Description                                     | Configure<br>Add<br>Remove            |              |           |                |
| larm and Event Name:<br>Configured Alarm and<br>Alarm and Event Nar<br>Alarm List | Event List<br>Event<br>i.No<br>Configur                 | Lang<br>US English<br>red Alarm and Event                     | uage<br>Vode Config                        | Mess<br>Fire Detected            | v<br>sage Description<br>d in Zone 1                 | Configure<br>Add<br>Remove            |              |           |                |
| larm and Event Name:<br>Configured Alarm and<br>Alarm and Event Nar<br>Alarm List | Event List Event Configur                               | Lang<br>US English<br>red Alarm and Event                     | uage<br>Vode Configuent<br>Node Name       | Mess<br>Fire Detected            | v<br>age Description<br>d in Zone 1                  | Configure<br>Add<br>Remove<br>Port No |              |           | _              |
| larm and Event Name:<br>Configured Alarm and<br>Alarm and Event Nar<br>Alarm List | Event List<br>Event<br>No<br>Configue<br>S.No           | Lang<br>US English<br>red Alarm and Event<br>Node 1           | uage<br>Vode Configu<br>Node Name<br>V     | Mese<br>Fire Detecter            | v<br>Rage Description<br>d in Zone 1<br>2444         | Configure<br>Add<br>Remove<br>Port No |              |           | Add            |
| larm and Event Name:<br>Configured Alarm and<br>Alarm and Event Nar<br>Alarm List | Event List<br>Event<br>No<br>Configur<br>S.No<br>1<br>2 | Lang<br>US English<br>red Alarm and Event<br>Node 1<br>Node 2 | vage<br>Node Config<br>Node Name           | Mess<br>Fire Detected<br>uration | v<br>sage Description<br>d in Zone 1<br>2444<br>2444 | Configure<br>Add<br>Remove<br>Port No |              |           | Add<br>Remove  |
| larm and Event Name:<br>Configured Alarm and<br>Alarm and Event Nar<br>Alarm List | Event List<br>Event<br>No<br>Configur<br>S.No<br>1<br>2 | Lang<br>US English<br>red Alarm and Event<br>Node 1<br>Node 2 | Node Config<br>Node Name                   | Mes<br>Fire Detecter<br>uration  | v<br>age Description<br>d in Zone 1<br>2444<br>2444  | Configure<br>Add<br>Remove<br>Port No |              |           | Add            |
| larm and Event Name:<br>Configured Alarm and<br>Alarm and Event Nar<br>Alarm List | Event List<br>Event No<br>Configurent<br>S.No<br>1<br>2 | Lang<br>US English<br>red Alarm and Event<br>Node 1<br>Node 2 | Node Config<br>Node Name                   | Mes-<br>Fire Detected            | v<br>sage Description<br>d in Zone 1<br>2444<br>2444 | Configure<br>Add<br>Remove<br>Port No |              |           | Add<br>Remove  |
| larm and Event Name:<br>Configured Alarm and<br>Alarm and Event Nar<br>Alarm List | Event List<br>Event<br>No<br>Configu<br>S.No<br>1<br>2  | Lang<br>US English<br>red Alarm and Event<br>Node 1<br>Node 2 | uage<br>Node Config<br>Node Name<br>V<br>V | Mes:<br>Fire Detecter            | v<br>sage Description<br>d in Zone 1<br>2444<br>2444 | Configure Add Remove Port No          |              |           | Add<br>Remove  |

Figure 29. Multiple Node configuration - Announcement message

#### **Scenario 3**

Announcement message configured in a PAS Configuration aspect for a signal can be announced through a dedicated announcement node.

Figure 30 shows signal for Fire Detection (Application\_1\FD\_Firedetector) with PAS configuration aspect configured for sending its corresponding announcement message **Fire Detected in Area 1** through announcement node **Node1** pertaining to a plant area.

| 2                                                                                                    | IN-V-ITLIS052 System //                                   | Plant Explorer Wo                                        | orkplace                                          |                                 |                                                    | -              |
|----------------------------------------------------------------------------------------------------|-----------------------------------------------------------|----------------------------------------------------------|---------------------------------------------------|---------------------------------|----------------------------------------------------|----------------|
| 🗙 🔎 📑 (Enter search name) 💽 No Filter                                                                                                    | 💌 👂 Rep                                                   | ace 🔽 👫 🥹 🕻                                              | ) 🤻 🖆 🖄                                           | 📩 🖄 🗗 🛍                         | 1                                                  |                |
| Control Structure                                                                                                    | Aspects of 'FD_FireDetector'                              | Modified                                                 | Modified by                                       | Desc Inherite                   | d Category name                                    | Version        |
| Root, Domain     Zontrol Network, Control Network     Control Network, Control Network     Control Project     Andreating control Project     Andreating control Control                                                                                                    | TrimCurve<br>Trend Signal Properties<br>PAS Configuration | 10/7/2009 7:56:3<br>12/3/2013 2:52:1<br>7/6/2015 6:16:56 | AC800M Connect<br>AC800M Connect<br>Administrator | Obje True<br>This True<br>False | Faceplate Elem<br>Property Exten<br>PASConfigurati | 1<br>1<br>on 1 |
| Control Application     Control Application     Control Application     Societal Modules: Control Module Group     Societation Control Module Group     Societation Control Module Group     Societation Control Module Group     Societation Control Module Group     Societation Control Module Group     Societation Control Module Group     Societation Control Module Group     Societation Control Module Group     Societation Control Module Group     Societation Control Module Group     Societation Control Module Group     Societation Control Module Group     Societation     Societation     Societatio | Configured Alarm and Event<br>Available Alarm and E       | Node Configuration                                       | on                                                |                                 | ×                                                  | Configure      |
| - I GO2_GasDetector2, SignalinBooM<br>- I GPTI-PressueTransmitter1, SignalinRealM<br>- I TTI_TemperatureTransmitter1, SignalinRealM<br>- I GPTI_TemperatureTransmitter1, SignalinRealM                                                                                                    | Configured Alarm and                                      | Event                                                    | Language                                          | Message                         | Description                                        | Add            |
| Bograms, Diagram Group     Bograms, Diagram Group     Control Application, Control Module Group     Control Modules, Control Module Group     Gortrol Modules, Control Module Group     Gortrol Modules, Control Module Group     Gortrol Modules, Control Module Group     Gortrol Modules, Control Module Group     Gortrol Modules, Control Module Group     Gortrol Modules, Control Module Group     Gortrol Modules, Control Application, Signal Result                                                                                                    | Alarm List                                                | USE                                                      | English                                           | Fire Detected in                | n Area 1                                           | Remove         |
| - 146 GDI_GasDetector1, SignalInBoolM<br>- 146 GDI_GasDetector1_1, SignalInBoolM<br>- 146 GD2_GasDetector2, SignalInBoolM<br>- 146 PTI_PressureTransmitter1, SignalInRealM<br>- 146 PTI_PressureTransmitter1, SignalInRealM                                                                                                    | Configured Alarm and Event                                | ><br>Node Configurati                                    | on                                                |                                 |                                                    | Down           |
| 3 Th_reliperature training of a signal area                                                                                                    | S.No                                                      | Node Name                                                |                                                   | Port                            | No                                                 |                |
| - By Programs, Program Group                                                                                                    | 1 Node 1                                                  | v                                                        | 2444                                              |                                 |                                                    | Add            |
| Controllers, Controller Group     Cost And Found     Gor r/w, Generic OPC Server Network     OPC Servers, System Alarm and Event Group                                                                                                    |                                                           |                                                          |                                                   |                                 | 2                                                  | Remove         |
|                                                                                                    |                                                           |                                                          |                                                   | Can                             | cel Apply                                          | Held           |

Figure 30. Announcement message to Node 1, Area 1

Figure 31 shows signal for Fire Detection (Application\_2\FD1\_FireDetector1) with PAS configuration aspect configured for sending its corresponding announcement message **Fire Detected in Area 2** through announcement node **Node 2** pertaining to another plant area.

|                                                                                                    | IN-V-ITLI:                            | S052 System // Pl                           | ant Explore                                                                                                    | r Workplace                              |                                                                   |                                          |                       |                                                      |  |
|----------------------------------------------------------------------------------------------------|---------------------------------------|---------------------------------------------|----------------------------------------------------------------------------------------------------|------------------------------------------|-------------------------------------------------------------------|------------------------------------------|-----------------------|------------------------------------------------------|--|
| No                                                                                                    | Filter                                | - 🏱 Replace                                 | ✓ <u><u><u></u><u></u><u></u><u></u><u></u><u></u><u></u><u></u><u></u><u></u><u></u><u></u><u></u><u></u><u></u><u></u><u></u><u></u></u></u> | 0 🗊 🤻 🖆                                  | <b>N</b>                                                          | 11 (1) (1) (1) (1) (1) (1) (1) (1) (1) ( | e? 🔛 📗                |                                                      |  |
| Control Structure                                                                                                    | <ul> <li>Aspects of 'FD1_F</li> </ul> | FireDetector1'                              | Modified                                                                                                    | Modified                                 | by                                                                | Desc I                                   | Inherited             | Category name                                        |  |
| Root, Domain     Root, Domain     Project 1, Control Network     By Project 1, Control Project     By Applications, Application Group                                                                                                    | TrimCurve                             | roperties<br>tion                           | 10/7/2009 7:5<br>12/3/2013 2:5<br>7/6/2015 6:17                                                                                                | 6:3 AC800M<br>2:1 AC800M<br>:37 Administ | Connect<br>Connect<br>trator                                      | Obje 1<br>This 1<br>F                    | frue<br>frue<br>False | Faceplate Elem<br>Property Exten<br>PASConfiguration |  |
| Application_1, Control Application     B     Control Modules, Control Module Group                                                                                                    | Configured Alarm a                    | and Event Node                              | Configuration                                                                                                    | n                                        |                                                                   |                                          |                       |                                                      |  |
| PO_FreeDetector, SignalinBoolM     PO_FreeDetector, SignalinBoolM     PO_FreeDetector2, SignalinBoolM     Po_FreeDetector2, SignalinBoolM     Soz_GasDetector1, SignalinBoolM     Po_GOZ_GasDetector2, SignalinBoolM     PTI_PressureTransmitter1, SignalinBoolM     PTI_TremsetureTransmitter1, SignalinBoolM     PTI_TremsetureTransmitter1, SignalinBoolM     PTI_TremsetureTransmitter1, SignalinBoolM     PTI_TremsetureTransmitter1, SignalinBoolM     PTI_TremsetureTransmitter1, SignalinBoolM     PTI_TremsetureTransmitter1, SignalinBoolM     PTI_TremsetUreTransmitter1, SignalinBoolM     PTI_TremsetUreTransmitter1, Sign | Available Alar<br>Alarm and Event N   | rm and Event Li ame: Event L larm and Event | st                                                                                                    |                                          |                                                                   |                                          | , ¥.                  | Configure                                            |  |
| Control Modules. Control Module Group     Control Modules. Control Module Group     Control Modules. Control Module Group     Control Modules. Control Module Group     Control Modules. Control Module Group     September 25 PD2_Prevbetcor2, signalin80001     September 25 PD2_Prevbetcor2, signalin80001     September 25 PD2_Prevbetcor2, signalin8001     September 25 PD2_Prevbetcor2, signalin8001     September 25 PD2_Prevbetcor2 | Alarm an                              | Alarm List                                  |                                                                                                    |                                          | o Language Message Description US English Fire Detected in Area 1 |                                          |                       |                                                      |  |
| -14 GD1_GasDetector1, SignalInBoolM<br>-14 GD1_GasDetector1_<br>-15 GD2_GasDetector2, S<br>-14 PT1_PressureTransmi<br>-14 TT1_TemperatureTras                                                                                                    | d Alarm and Event                     | Node Configuration                          |                                                                                                    |                                          | Port N                                                            | lo                                       |                       | Down                                                 |  |
| Controllers, Controller Group                                                                                                    | Node 2                                | v                                           | 24                                                                                                    | 44                                       | ]                                                                 |                                          |                       | Add                                                  |  |
| <                                                                                                    |                                       |                                             |                                                                                                    |                                          |                                                                   | Cancel                                   | ânniv                 | Help                                                 |  |
|                                                                                                    |                                       |                                             |                                                                                                    |                                          | 0                                                                 | Lancei                                   | Apply                 | Heip                                                 |  |

Figure 31. Announcement message to Node 2, Area 1

# **Section 4 Runtime Operations**

This section describes the run time operations of *ABB 800xA Public Address System* in 800xA System.

Generate an Alarm and verify that the Announcement is made on your speakers

| 1                      |                                                                                                    | P             | AS General Co  | nfiguration : PAS Annoucen   | nent                           |                         | - 🗆 🗙  |
|------------------------|----------------------------------------------------------------------------------------------------|---------------|----------------|------------------------------|--------------------------------|-------------------------|--------|
| 🔾 🜔 🧊 🗣 PAS General Co | onfiguration:PAS Annoucer 🗸 🗟 🔗                                                                                                    | s - O -       |                |                              |                                |                         |        |
| Appouncement Our       | an in the second second s |               |                |                              |                                |                         |        |
| Announcement ove       | aview                                                                                                    |               |                |                              |                                |                         |        |
| Current Language Name  | Current Announcement Message                                                                                                    | Object Name A | larm and Event | Name Overall Annoncement Sta | itus Last Announcement Message | Time Announcement Count |        |
| Swedish                | Brand upptäcktes i området 1                                                                                                    | PASOBJ        | Alarm          | NotStarted                   | 07-13-2015 11:28:35            | 0                       |        |
|                        |                                                                                                    |               |                |                              |                                |                         |        |
|                        |                                                                                                    |               |                |                              |                                |                         |        |
|                        |                                                                                                    |               |                |                              |                                |                         |        |
| Send                   |                                                                                                    |               |                |                              | Clear                          | All Clear Paus          | e View |

Figure 32. PAS Announcement Aspect Overview

| Label     | Description                                                  |
|-----------|--------------------------------------------------------------|
| Send      | Send the selected message from the list of the announcement. |
| Clear All | Clears all the messages from the list view.                  |
| Clear     | Clear the selected message from the list.                    |

| Label    | Description                                                                                                    |
|----------|----------------------------------------------------------------------------------------------------|
| Pause    | The selected message is paused from sending to public address system.                                                                                                    |
|          | When a selected message is paused, the message is skipped from making an announcement and the overall status message is <b>pause</b> .                                                       |
|          | 1                                                                                                    |
|          | In an Automatic mode if overall status message is <b>completed</b> , then the announcement message will be skipped.                                                                          |
|          | User cannot pause a message that is in progress (ongoing announcement). That particular message is paused only after the announcement is completed.                                          |
| Activate | The message is active and is ready for the announcement.<br>The Overall Announcement Status column indicates<br><b>NotStarted</b> . This status indicates that a new message has<br>arrived. |
| View     | Click <b>View</b> to see the ongoing announcement in multiple<br>languages (see Figure 33) and the status of the remaining<br>announcements.                                                 |

| Щ.            | PASOBJ , Fire @ Node RES-AS  |                     |                                |             |
|---------------|------------------------------|---------------------|--------------------------------|-------------|
| Language Name | Announcement Message         | Announcement Status | Last Announcement Message Time | Retry Count |
| Swedish       | Brand upptäcktes i området 1 | NotStarted          | 04-22-2015 12:48:09            | 0           |
| US English    | Fire Detected in Area 1      | NotStarted          | 04-22-2015 12:48:09            | 0           |
|               |                              |                     |                                |             |
|               |                              |                     |                                |             |
|               |                              |                     |                                |             |
|               |                              |                     |                                | Close       |
|               |                              |                     |                                | 68          |

Figure 33. PAS Announcement Aspect Detailed Info

The state diagram (see Figure 34) shows different announcement status displayed, before an announcement message is made to the public address system.

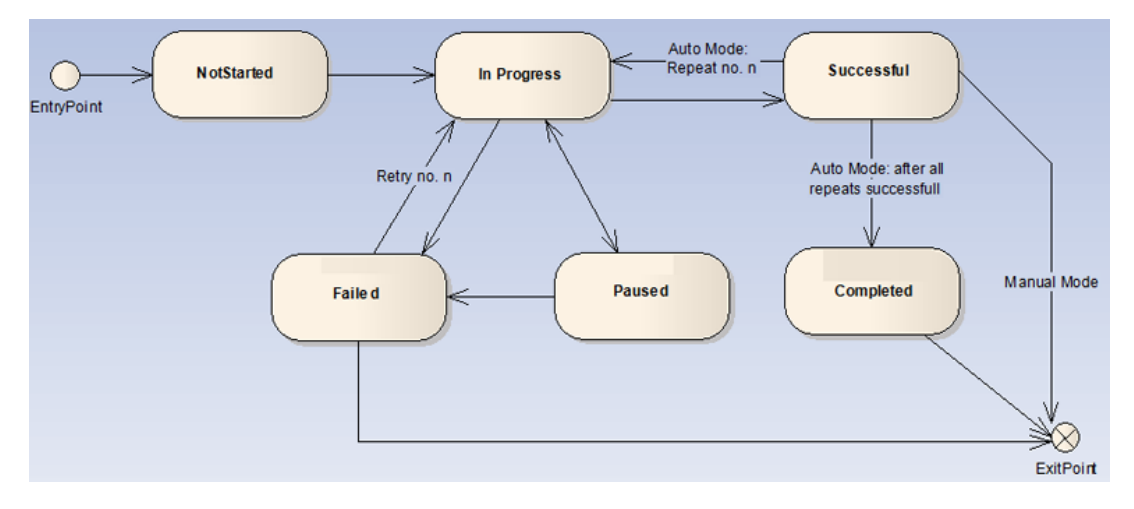

Figure 34. A Typical State Diagram showing Announcement Status

| Announcement<br>State | Description                                                                                                    |  |
|-----------------------|----------------------------------------------------------------------------------------------------|--|
| Not Started           | This is the initial state of the announcement                                                                                                    |  |
| In Progress           | The announcement moves from "Not Started" to "In<br>Progress" when announcement is initiated. In auto mode,<br>the announcement is initiated automatically while in<br>manual mode it is initiated by clicking the Send button.<br>From this state, the announcement can move to various<br>different states: |  |
|                       | <ul> <li>If announcement is successfully done, the state<br/>changes to "Successful".</li> </ul>                                                                                                    |  |
|                       | • If announcement fails due to some reason, the State changes to the "Failed" state.                                                                                                    |  |
|                       | <ul> <li>If a Pause button is clicked, the announcement<br/>changes to the "Paused" State.</li> </ul>                                                                                                    |  |

| Announcement<br>State | Description                                                                                                    |  |
|-----------------------|----------------------------------------------------------------------------------------------------|--|
| Successful            | From this state, the announcement can move to various different states:                                                                                                    |  |
|                       | <ul> <li>In automatic mode the announcement repeats n<br/>times where the n is the specified number of repeat<br/>count where as in manual mode the announcement<br/>can be repeated by clicking on the Send button. In<br/>case of Repeat the announcement moves to "In<br/>Progress".</li> </ul>                      |  |
|                       | <ul> <li>When the Specified number of Repeats are<br/>successfully done in the automatic mode, the<br/>announcement moves to the "Competed" State.</li> </ul>                                                                                                    |  |
|                       | <ul> <li>Successful is the logical end of the announcement<br/>state in case of the Manual mode.</li> </ul>                                                                                                    |  |
| Failed                | In this state, announcement can be retried in automatic<br>mode, whereas in manual mode, announcement can be<br>sent again. In both the cases, the state may move to the<br>"In Progress".                                                                                                    |  |
| Paused                | In this state, an announcement can be activated using<br>Active button. If activated, In automatic mode the<br>announcement goes to the "In Progress" automatically<br>the number of repeats are not done yet, where as in<br>manual mode if the Send button is clicked the<br>announcement moves to the "In Progress". |  |
| Completed             | This state is the logical end of the announcement state in Automatic mode.                                                                                                    |  |

## **Appendix A Manual Installation**

This appendix is applicable only for manual installation of Public Address System (PAS).

### **Overview**

Following needs to be planned for Public Address System:

- Install System 800xA and its dependencies as a pre-requisite for PAS.
- Identify a node (PAS Connectivity) that runs the PAS software and interact with the Event Service.
- Identify a node (PAS Announcement node) that interacts with the PAS having sound output support.

#### **Windows Firewall Settings**

The *PASService.exe* must be included in the Windows Firewall exception list on the PAS Connectivity node installed on the Application server. Similarly, the *PASServerHost.exe* must be included in the Windows Firewall exception list on the Announcement Server node.

The port that is in use for the Announcement Server, must be included in the TCP port exception list of the Windows Firewall on the announcement server node.

For example: If PAS Announcement server is configured to run on port 2444 (default), then this port must be included in the Firewall exception list on the Announcement Server node.

The Windows Firewall must be turned off. To perform this task:

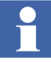

This step is only applicable while performing manual installation of PAS announcement node, System extension on the aspect directory, and PAS service on the application server or connectivity server.

- 1. Start the **Run** command and run *Services.msc*.
- 2. Right-click Windows Firewall and then click Stop.
- 3. Open Windows Firewall, in the Inbound Rules set the port number 2444 under Specific Local Ports.
- Enter the Rule name for Inbound rules to complete adding PAS Connectivity node on the windows firewall exception list. For example: PAS\_Announcement\_Server\_portNo

#### Node Based Installations

Table 2 provides the list of Nodes on which the PAS components must be installed.

| Component                  | PAS Connectivity<br>Server <sup>(1)</sup> | Aspect<br>Server (AS) | All other<br>800xA Node | PAS Announcement<br>Node |
|----------------------------|-------------------------------------------|-----------------------|-------------------------|--------------------------|
| PAS Announcement<br>Server | Not Required                              | Not Required          | Not Required            | Required                 |
| PAS Connectivity           | Required                                  | Required              | Required                | Not Required             |
| Acapela Software           | Not Required                              | Not Required          | Not Required            | Required                 |

Table 2. Node Based Installation

(1) Should be installed on 800xA Connectivity Server or 800xA Application Server.

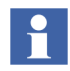

PAS Connectivity and PAS Announcement Server can be combined as a single node.

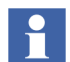

For Operating System requirement on PAS Connectivity, refer to *System 800xA Third Party Software (3BUA000500\*)*. PAS Announcement Server must be installed on Windows 8.1 or Windows 2012.

#### **Install Acapela Software**

The Acapela Software is a fully automatic installation procedure on Windows (custom *AcaWizard* installer). Run this software for installing the Text To Speech (TTS).

Perform the following steps to manually install the Acapela Software:

1. Double-click *SetupLaunch.exe* and then click **Next**.

| 岁 Aca        | apela - InstallShield Wizard ×                                                                 |
|--------------|------------------------------------------------------------------------------------------------|
| System 800xA | Welcome to the InstallShield Wizard for<br>Acapela                                             |
|              | The InstallShield(R) Wizard will install Acapela on your<br>computer. To continue, click Next. |
|              | WARNING: This program is protected by copyright law and<br>international treaties.             |
|              | < Back Next > Cancel                                                                           |

Figure 35. InstallShield Wizard

2. Read and accept the License Agreement, and then click Next.

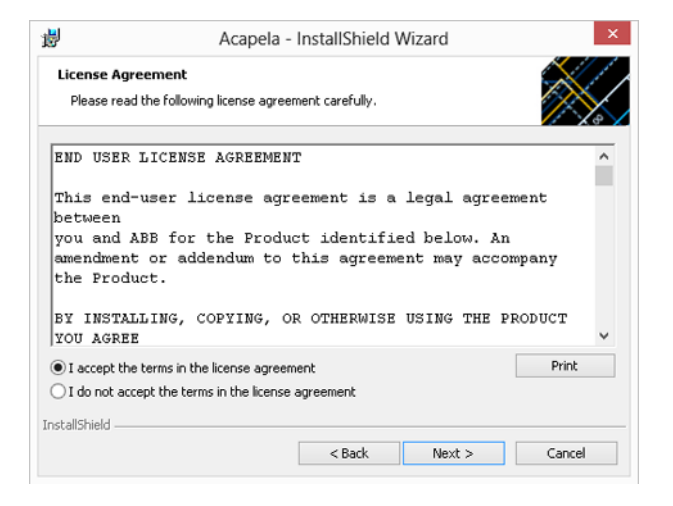

Figure 36. License Agreement

3. Retain or modify the destination folder and then click Next.

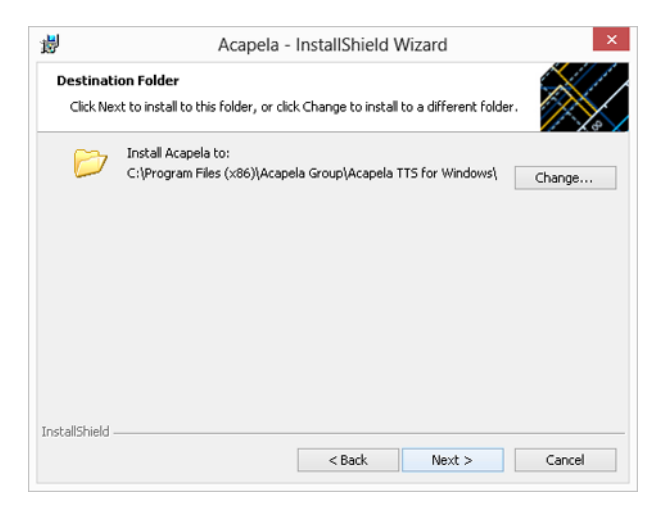

Figure 37. Destination Folder

- 쀓 Acapela - InstallShield Wizard Setup Type Choose the setup type that best suits your needs. Please select a setup type. Complete All program features will be installed. (Requires the most disk 1 space.) Ocustom Choose which program features you want installed and where they will be installed. Recommended for advanced users. 1 InstallShield < Back Next > Cancel
- 4. Select **Complete** and then click **Next**.

Figure 38. Installation Setup Type

5. Click **Install** to start the installation process.

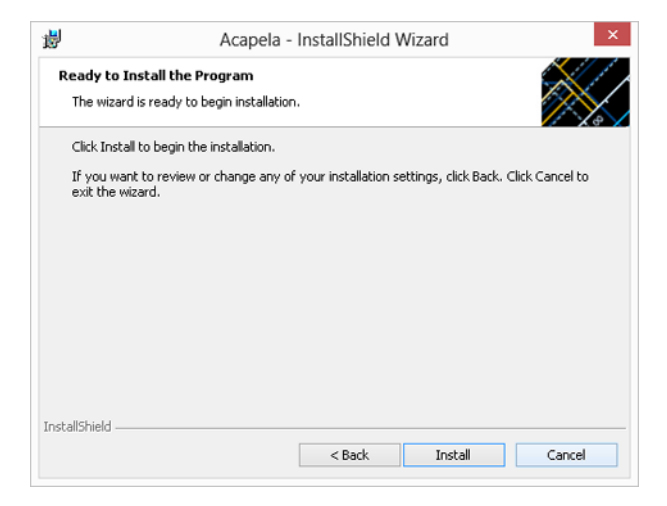

Figure 39. Installation Confirmation

6. Notice the Installation progress.

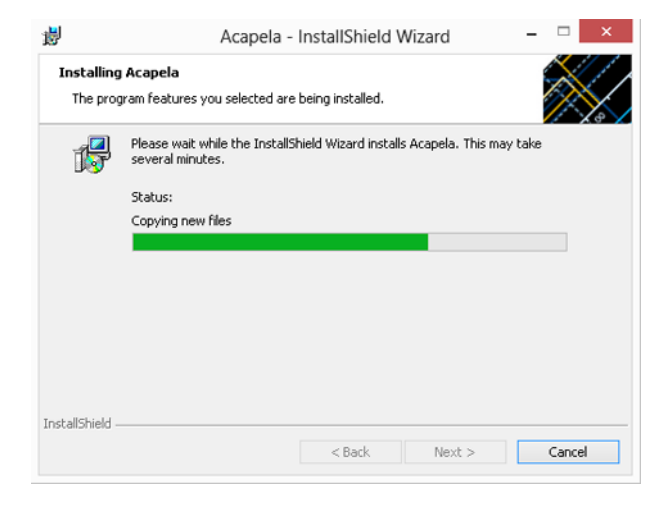

Figure 40. Installation Progress

7. Click **Finish** to complete installation.

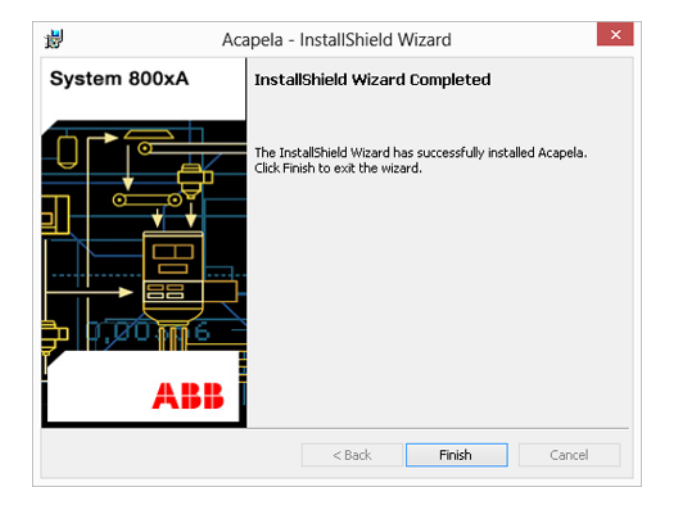

Figure 41. Installation Complete

#### **Verify Installation**

It is recommended to verify if the Acapela has been successfully installed after software installation. To accomplish this:

1. Select, **Control Panel > Programs > Programs and Features** to see if *Acapela* is installed.

| <b>a</b>                      | Programs and Features – 🗖 🗾                             |                                    |              |            | ×                   |   |
|-------------------------------|---------------------------------------------------------|------------------------------------|--------------|------------|---------------------|---|
|                               | Panel > All Control Panel Items > Programs and Features |                                    | ~ (          | Search Pro | ograms and Features | P |
| Control Panel Home            | Uninstall or change a program                           |                                    |              |            |                     |   |
| View installed updates        | To uninstall a program, select it from the list and the | n click Uninstall, Change, or Repa | ir.          |            |                     |   |
| 😵 Turn Windows features on or |                                                         |                                    |              |            |                     |   |
| off                           | Organize - Uninstall/Change                             |                                    |              |            | 800 -               | • |
|                               | Name                                                    | Publisher                          | Installed On | Size       | Version             | ^ |
|                               | ABB Central Licensing System 6.0.0-0                    | ABB                                | 10/23/2014   | 5.12 MB    | 6.0.0.26            |   |
|                               | ABB PAS Announcement Server                             | ABB                                | 5/21/2015    | 1.36 MB    | 6.0.0.6             |   |
|                               | 2 ABB PAS Connectivity                                  | ABB                                | 5/21/2015    | 4.35 MB    | 6.0.0.6             |   |
|                               | ABB PC, Network and Software Monitoring 6.0.0-0         | ABB                                | 7/1/2015     | 80.9 MB    | 6.0.0.11            |   |
|                               | ABB SFCViewer 6.0                                       | ABB                                | 6/16/2015    | 2.44 MB    | 6.0.0.19859         | _ |
|                               | Acapela                                                 | Acapela Group                      | 7/12/2015    | 0.99 GB    | 9.2.2000            |   |
|                               | Acapela TTS 9.220 for Windows                           | Acapela Group                      | 5/21/2015    |            | 9.220               |   |
|                               | Adobe Reader XI (11.0.09)                               | Adobe Systems Incorporated         | 10/23/2014   | 291 MB     | 11.0.09             |   |

Figure 42. Acapela - Programs and Features

#### Install ABB PAS Announcement Server

Perform the following steps to install the ABB PAS Announcement Server manually:

- 1. Insert the ABB Public Address System Installation media into CD drive.
- Browse for ABB PAS folder (<DVD Media>\System\_1\_of\_3\Applications\Public Address System) and then doubleclick SetupLaunch.exe. The Installation Wizard appears, read the instructions and then click Next.

| B ABB PAS Anno | 🖞 🔋 ABB PAS Announcement Server - InstallShield Wizard 🛛 💌                                                         |  |  |
|----------------|----------------------------------------------------------------------------------------------------|--|--|
| System 800xA   | Welcome to the InstallShield Wizard for ABB<br>PAS Announcement Server                                             |  |  |
|                | The InstallShield(R) Wizard will install ABB PAS Announcement<br>Server on your computer. To continue, click Next. |  |  |
|                | WARNING: This program is protected by copyright law and<br>international treaties.                                 |  |  |
|                | <back next=""> Cancel</back>                                                                                       |  |  |

Figure 43. Installation Wizard

3. Read and accept the license agreement, and then click **Next**.

| 😸 🛛 ABB PAS Announcement Server - InstallShield Wizard                                                                                                    | x |
|----------------------------------------------------------------------------------------------------|---|
| License Agreement Please read the following license agreement carefully.                                                                                                    | 3 |
| END USER LICENSE AGREEMENT<br>This end-user license agreement is a legal<br>agreement between<br>you and ABB for the Product identified below. An<br>amendment or addendum to<br>this agreement may accompany the Product.<br>BY INSTALLING, COPYING, OR OTHERWISE USING THE<br>PRODUCT YOU AGREE<br>TO BE BOUND BY THE TERMS OF THIS AGREEMENT. IF YOU<br>DO NOT AGREE, | < |
| I accept the terms in the license agreement     I do not accept the terms in the license agreement InstallShield                                                                                                    |   |
| < Back Next > Cancel                                                                                                    |   |

Figure 44. License Agreement

4. Enter User Name and Organization, and then click Next.

| 뤙                    | ABB PAS Announcement Server - InstallS        | Shield Wizard 🛛 🗶 |
|----------------------|-----------------------------------------------|-------------------|
| <b>Custo</b><br>Plea | mer Information<br>se enter your information. |                   |
| User                 | r Name:                                       | -                 |
| Orga                 | anization:                                    | 2                 |
|                      |                                               |                   |
|                      |                                               |                   |
| InstallShi           | ald                                           |                   |
| A BAGILDE IN         | < Back N                                      | lext > Cancel     |

Figure 45. Customer Information

5. Retain or modify the PAS Announcement Server folder path, and then click **Next**.

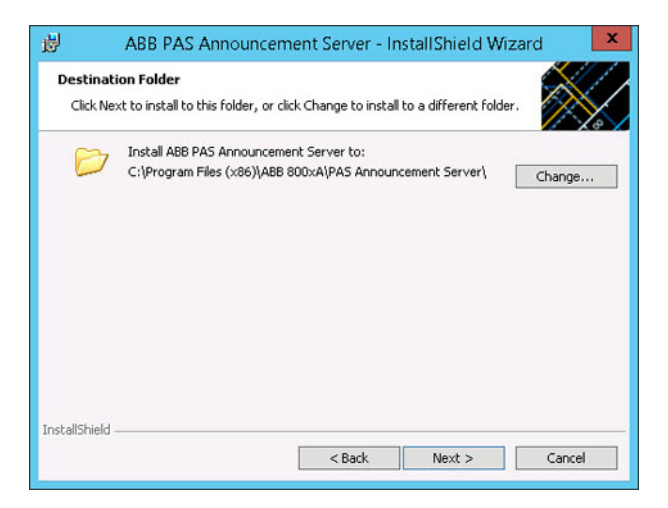

Figure 46. Destination Folder

6. Select **Complete** and then click **Next**.

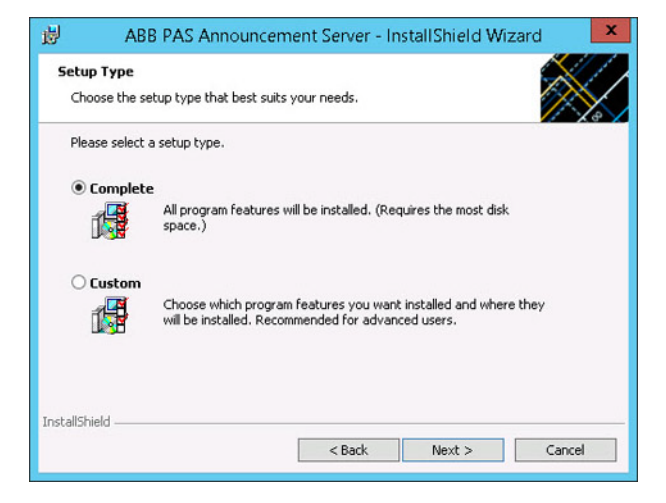

Figure 47. Installation Setup Type

7. Click Install to start the Installation process.

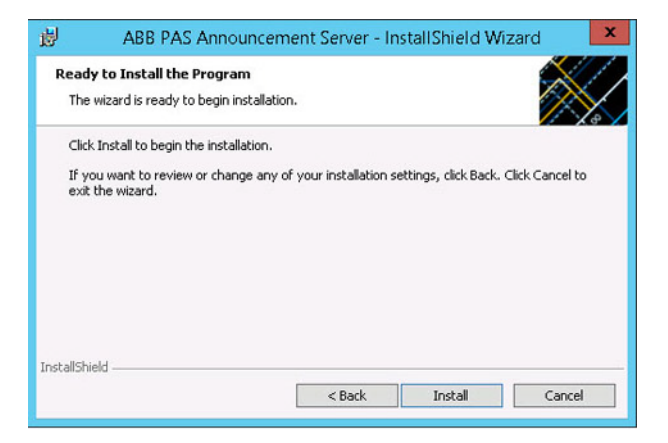

Figure 48. Installation Confirmation

8. Notice the progress of the installation.

| 壘     | ABB I                | PAS Announcement Server - InstallShield Wizard                                                                     |  |  |
|-------|----------------------|----------------------------------------------------------------------------------------------------|--|--|
| In    | stalling<br>The prog | ABB PAS Announcement Server<br>ram features you selected are being installed.                                      |  |  |
|       | i 🛃                  | Please wait while the InstallShield Wizard installs ABB PAS Announcement<br>Server. This may take several minutes. |  |  |
|       |                      | Status:                                                                                                    |  |  |
|       |                      | Starting services                                                                                                  |  |  |
|       |                      |                                                                                                    |  |  |
|       |                      |                                                                                                    |  |  |
|       |                      |                                                                                                    |  |  |
|       |                      |                                                                                                    |  |  |
| Insta | llShield             |                                                                                                    |  |  |
|       | nan nond             | < Back Next > Cancel                                                                                               |  |  |

Figure 49. Installation Progress

9. Click **Finish** to complete the ABB PAS Announcement Server installation process.

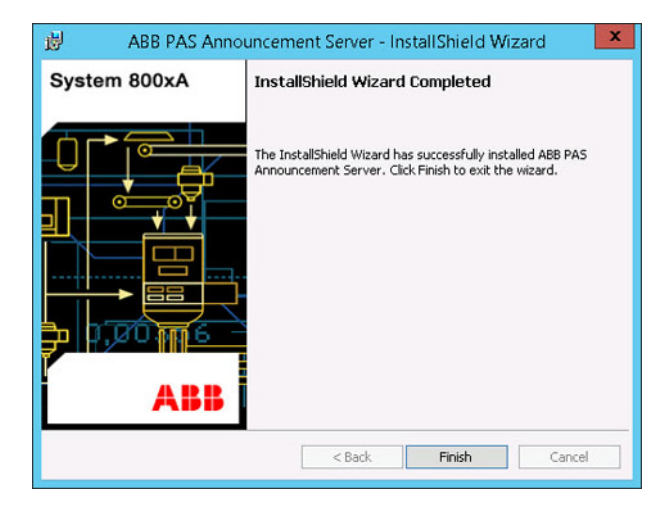

Figure 50. Installation Complete

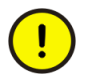

In 800xA System, Announcement server should not be combined with Audible Alarm node.

#### **Verifying Installation**

It is recommended to verify if the ABB PAS Announcement Server has been successfully installed after software installation. To accomplish this:

1. Open **Programs and Features** from **Control Panel** and verify if *ABB PAS Announcement Server* is installed.

| B                                            | Programs and Features                                                            |                                            |              |         | ×                 |          |   |
|----------------------------------------------|----------------------------------------------------------------------------------|--------------------------------------------|--------------|---------|-------------------|----------|---|
| 🔄 💿 🔹 🕆 🕅 🕨 Control P                        | Panel + Programs + Programs and Features                                         |                                            |              | v € Se  | arch Programs and | Features | P |
| File Edit View Tools Help                    |                                                                                  |                                            |              |         |                   |          |   |
| Control Panel Home<br>View installed updates | Uninstall or change a program<br>To uninstall a program, select it from the list | and then click Uninstall, Change, or Repai | r.           |         |                   |          |   |
| off                                          | Organize 🕶 Uninstall Change Repair                                               |                                            |              |         |                   | ₩ •      |   |
|                                              | Name                                                                             | Publisher                                  | Installed On | Size    | Version           |          | ^ |
|                                              | ABB 800xA Base 6.0.0-0                                                           | ABB                                        | 3/11/2015    | 544 MB  | 6.0.00100.33126   |          |   |
|                                              | ABB 800xA Common Install                                                         | ABB                                        | 3/11/2015    | 75.0 MB | 6.0.5388.15976    |          |   |
|                                              | ABB 800xA DataDirect 6.0.0-0                                                     | ABB                                        | 1/28/2014    | 5.22 MB | 6.0.1013.1219     |          |   |
|                                              | ABB PAS - System Services                                                        | ABB                                        | 1/28/2014    | 178 MB  | 6.0.813.1112      |          |   |
|                                              | ABB PAS Announcement Server                                                      | ABB                                        | 6/16/2015    | 1.37 MB | 6.0.0.8           |          |   |
|                                              | Acapela                                                                          | Acapela Group                              | 7/12/2015    | 0.99 GB | 9.2.2000          |          |   |
|                                              | Acapela TTS 9.220 for Windows                                                    | Acapela Group                              | 5/21/2015    |         | 9.220             |          |   |

Figure 51. ABB PAS Announcement Server - Programs and Features

#### **Verify PAS Announcement Service**

It is recommended to verify that the *ABB PASService* is running after installing PAS Announcement Server, to accomplish this:

1. Click Start, in the start Search box, type services.msc, and then press Enter.

or

Click **Start**. and then type run, in the list of results, click **Run** and then type **Services.msc**.

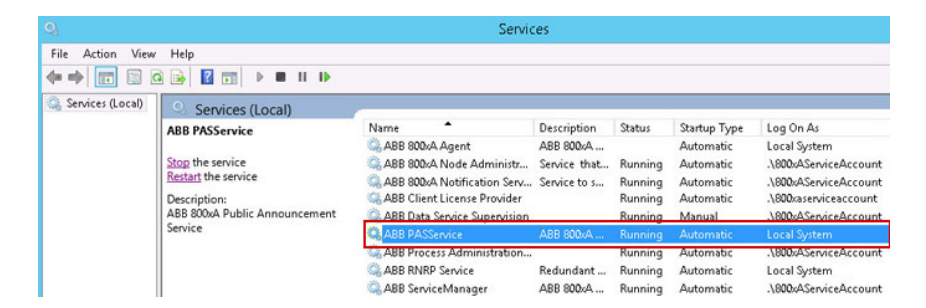

Figure 52. ABB PASService

2. Incase the service is stopped, right-click **ABB PASService** and then click **Start**.

#### Install ABB PAS Connectivity

 Insert the ABB Public Address System Installation Media into the CD drive. Browse to the ABB PAS Connectivity folder (<DVD Media>\System\_1\_of\_3\Applications\Public Address System) and double-click SetupLaunch.exe. The Installation Wizard appears, read the instructions and then click Next.

| B ABB PAS Connectivity - InstallShield Wizard |                                                                                                    |  |  |  |
|-----------------------------------------------|----------------------------------------------------------------------------------------------------|--|--|--|
| System 800xA                                  | Welcome to the InstallShield Wizard for ABB<br>PAS Connectivity                                             |  |  |  |
|                                               | The InstallShield(R) Wizard will install ABB PAS Connectivity on<br>your computer. To continue, click Next. |  |  |  |
|                                               | WARNING: This program is protected by copyright law and<br>international treaties.                          |  |  |  |
|                                               | <back next=""> Cancel</back>                                                                                |  |  |  |
|                                               |                                                                                                    |  |  |  |

Figure 53. Installation Wizard

2. Read and accept the License Agreement, and then click Next.

| 19                                                                                              | ABB                                                                                                    | PAS Conne                                                                                 | ctivity - Installs                                                              | Shield Wizard                                                     | ×                      |
|-------------------------------------------------------------------------------------------------|----------------------------------------------------------------------------------------------------|-------------------------------------------------------------------------------------------|---------------------------------------------------------------------------------|-------------------------------------------------------------------|------------------------|
| License /<br>Please r                                                                           | Agreement<br>read the following                                                                                       | ng license agre                                                                           | ement carefully.                                                                |                                                                   |                        |
| END US<br>This e<br>agreen<br>you an<br>amendm<br>this a<br>BY INS<br>PRODUC<br>TO BE<br>DO NOT | ER LICEN<br>and-user<br>lent betw<br>d ABE fo<br>lent or a<br>sgreement<br>TALLING,<br>T YOU AG<br>BOUND BY<br>AGREE, | SE AGREE<br>license<br>een<br>r the Pr<br>ddendum<br>may acc<br>COPYING<br>REE<br>THE TEF | agreement :<br>coduct ident<br>to<br>company the<br>5, OR OTHERI<br>RMS OF THIS | is a legal<br>tified belo<br>Froduct.<br>WISE USING<br>AGREEMENT. | w. An<br>THE<br>IF YOU |
| • I accept                                                                                      | the terms in th                                                                                                    | e license agree                                                                           | ement                                                                           |                                                                   | Print                  |
| ○ I do not                                                                                      | accept the terr                                                                                                    | ns in the licens                                                                          | e agreement                                                                     |                                                                   |                        |
| InstallShield                                                                                   |                                                                                                    |                                                                                           |                                                                                 |                                                                   |                        |

Figure 54. License Agreement

3. Enter User Name and Organization, and then click Next.

| 뤙               | ABB PAS Announcement Server - I               | nstallShield Wizard | ×                                             |
|-----------------|-----------------------------------------------|---------------------|-----------------------------------------------|
| Custor<br>Pleas | mer Information<br>se enter your information. |                     |                                               |
| User            | Name:                                         |                     | ana na sa sa sa sa sa sa sa sa sa sa sa sa sa |
| Orga            | anization:                                    |                     |                                               |
|                 |                                               |                     |                                               |
|                 |                                               |                     |                                               |
|                 |                                               |                     |                                               |
| InstallShie     | < Back                                        | Next > Cano         |                                               |
|                 | Court                                         | Conc                | -                                             |

Figure 55. Customer Information

4. Retain or modify the PAS Server folder path, and then click Next.

| 谩                  | ABB PAS Connectivity - InstallShield Wizard                                                      |
|--------------------|--------------------------------------------------------------------------------------------------|
| Destina<br>Click N | tion Folder<br>ext to install to this folder, or click Change to install to a different folder.  |
| Þ                  | Install ABB PAS Connectivity to:<br>C:\Program Files (x86)\ABB 800xA\PAS Connectivity\<br>Change |
| InstallShield      | < Back Next > Cancel                                                                             |

#### Figure 56. Destination Folder

5. Select **Complete** and then click **Next**.

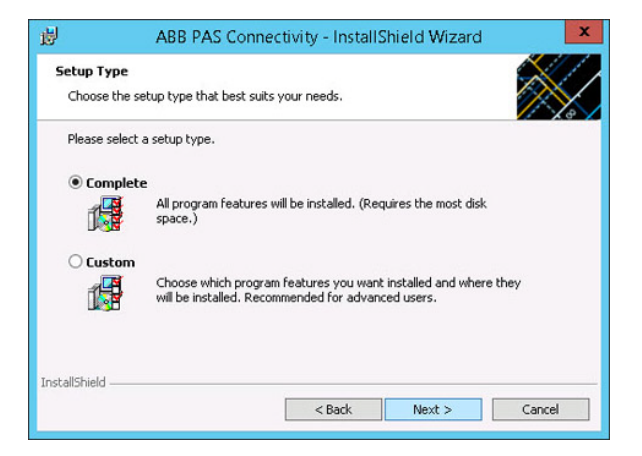

Figure 57. Installation Setup Type

6. Click **Install** to start the Installation process.

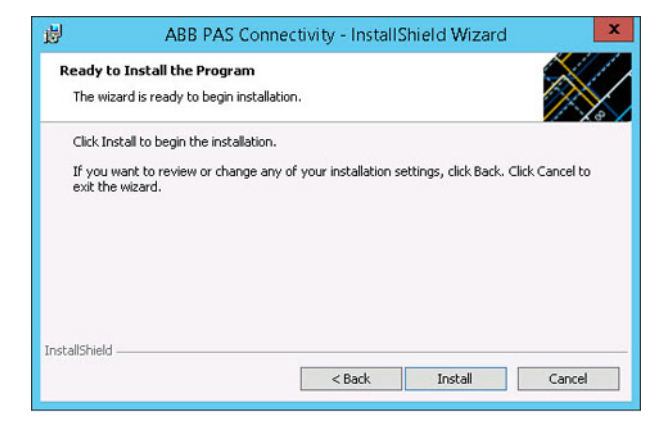

Figure 58. Installation Confirmation

7. Notice the progress of the installation.

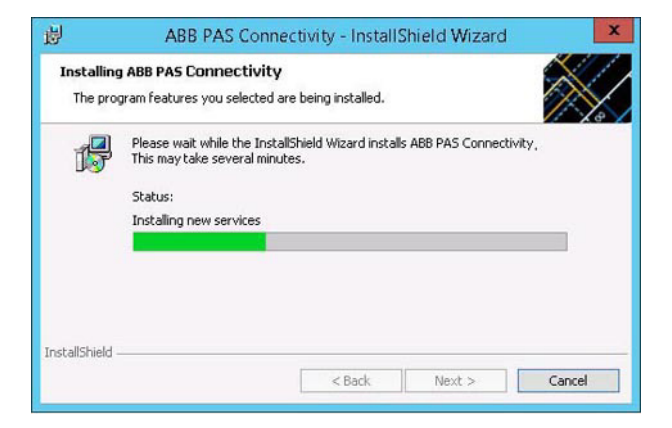

Figure 59. Installation Progress

8. Click **Finish** to complete the ABB PAS Connectivity installation process.

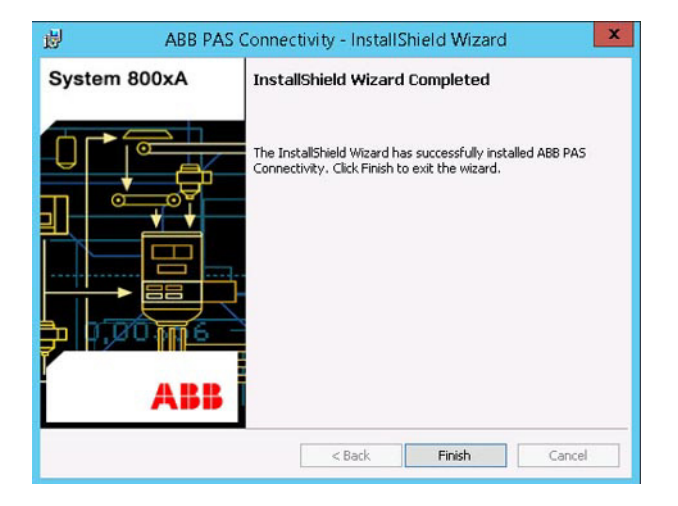

Figure 60. Installation Complete

#### **Verify Installation**

It is recommended to verify that ABB PAS Connectivity has been successfully installed after software installation. To accomplish this:

1. Open **Programs and Features** from **Control Panel** and then verify if ABB PAS Connectivity is listed.

| 8                             |                       |                       | Program               | s and Features                      |              |         |                    |              | x |
|-------------------------------|-----------------------|-----------------------|-----------------------|-------------------------------------|--------------|---------|--------------------|--------------|---|
| 🛞 🕕 🔹 🕈 🛃 🕨 Contro            | ol Panel 🕨 Programs 🕨 | Programs and Featu    | ures                  |                                     |              | ~ C     | Search Programs ar | nd Features  | P |
| File Edit View Tools He       | lp                    |                       |                       |                                     |              |         |                    |              |   |
| Control Panel Home            | Uninstall or          | change a progr        | ram                   |                                     |              |         |                    |              |   |
| View installed updates        | To uninstall a pr     | ogram, select it from | m the list and then a | click Uninstall, Change, or Repair. |              |         |                    |              |   |
| 😵 Turn Windows features on or | r                     |                       |                       |                                     |              |         |                    |              |   |
| 110                           | Organize 🕶 Uni        | nstall Change         | Repair                |                                     |              |         |                    | <b>I</b> ⊞ ▼ |   |
|                               | Name                  | •                     |                       | Publisher                           | Installed On | Size    | Version            |              | ~ |
|                               | ABB 800xA Base 6      | 0.0-0                 |                       | ABB                                 | 3/11/2015    | 544 MB  | 6.0.00100.33126    |              |   |
|                               | ABB 800xA Comm        | non Install           |                       | ABB                                 | 3/11/2015    | 75.0 MB | 6.0.5388.15976     |              |   |
|                               | ABB PAS - System      | Services              |                       | ABB                                 | 1/28/2014    | 178 MB  | 6.0.813.1112       |              |   |
|                               | ABB PAS Announ        | cement Server         |                       | ABB                                 | 6/16/2015    | 1.37 MB | 6.0.0.8            |              |   |
|                               | ABB PAS Connec        | tivity                |                       | ABB                                 | 6/16/2015    | 2.81 MB | 6.0.0.8            |              |   |
|                               | Acapela               |                       |                       | Acapela Group                       | 7/12/2015    | 0.99 GB | 9.2.2000           |              |   |
|                               | Acapela TTS 9.2       | 20 for Windows        |                       | Acapela Group                       | 5/21/2015    |         | 9.220              |              |   |
|                               | 📐 Adobe Reader X      | I (11.0.09)           |                       | Adobe Systems Incorporated          | 10/23/2014   | 291 MB  | 11.0.09            |              |   |

Figure 61. ABB PAS Connectivity - Programs and Features

## **Post Installation**

### Load System Extension

Perform the following steps to load the System extensions on Aspect Server:

1. Open Configuration Wizard from the Windows Taskbar.

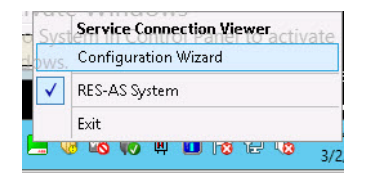

Figure 62. Configuration Wizard

2. Select System Administration and then click Next.

| <u>ن</u>                                                                  | Configuration Wizard                                 |
|---------------------------------------------------------------------------|------------------------------------------------------|
| Select Type of Configuration<br>Please choose which task to accon<br>Next | nplish by selecting appropriate icon and pressing    |
| Action                                                                    | Description                                          |
| System software User settings                                             | Windows Users and Groups used by the System software |
| System Administration                                                     | Start, stop, delete and maintenance of system        |
| Start Server                                                              | Starts all manually started systems on a server      |
| Stop Server                                                               | Stops all systems running on a server                |
| 📑 Create System                                                           | Creates a new system                                 |
| 😥 Restore System                                                          | Restores a saved system                              |
| T Maintenance                                                             | Maintenance functions for the local machine.         |
| C Applog                                                                  | Applog settings                                      |
| 😹 Connect Node                                                            | Connect this computer to a system                    |
| liagnostics                                                               | Allows enabling of fault detection routines          |
|                                                                           |                                                      |
| L                                                                         |                                                      |
| Yiew Log                                                                  | < Back Next > Exit Help                              |

Figure 63. Configuration Wizard - System Administration

- 0 x **Configuration Wizard** Select System Pick the system to perform futher actions on System Name State Start with server RES-AS System\* Up Active Cancel View Log ... < <u>B</u>ack  $\underline{N}ext >$ Help
- 3. Select the System Name and then click Next.

Figure 64. Configuration Wizard - Select System

4. Select System Extension Load and then click Next.

| <b>(</b>                                                                      | Configuration Wizard                                               | x               |
|-------------------------------------------------------------------------------|--------------------------------------------------------------------|-----------------|
| Select Type of Configuration - R<br>Please choose which task to accon<br>Next | RES-AS System<br>nplish by selecting appropriate icon and pressing |                 |
| Action                                                                        | Description                                                        |                 |
| System Extension Maintenance                                                  | System extension update and completion of al                       | ported system e |
| System Extension Load                                                         | Initially load extension                                           |                 |
| E Systems                                                                     | Start, stop or delete a system                                     |                 |
| 夏 Nodes                                                                       | Add or remove nodes                                                |                 |
| System Network                                                                | Configure system network                                           |                 |
| S Users                                                                       | Add or remove Windows users in the system                          |                 |
| D Environment setup                                                           | Select the wanted environment setup.                               |                 |
| <                                                                             | III e                                                              | >               |
| Yiew Log                                                                      | < Back Next > Exit                                                 | Help            |

Figure 65. Configuration Wizard - Configuration Type

5. Select *ABB 800xA Public Address System* and then press >.

| ame<br>3B Batch Advanced Templates | Installed<br>6.0-0 | Press header to autosort |
|------------------------------------|--------------------|--------------------------|
| B Public Address System            | 6.0-0              |                          |
|                                    |                    | »                        |
|                                    |                    | <                        |
|                                    |                    |                          |
| escription                         |                    |                          |

Figure 66. Configuration Wizard - System Extension Loaded

A green Tick mark indicates that the System Extension *ABB 800xA Public Address System* is ready loading. Click **Next** to load the extension.
6. Notice the progress of the **System Extension Loading** process.

| Apply<br>App | Configuration Wizard<br>Iy Settings - RES-AS System<br>plying settings. Please wait. | ×        |
|--------------|--------------------------------------------------------------------------------------|----------|
| Lođ          | Loading aspect systems                                                               | <u>^</u> |
|              | PASConfigurationADD.add                                                              |          |
|              | Abort                                                                                | .og >>   |
| View         | w Log                                                                                | Help     |

Figure 67. loading Aspect Systems

7. Click **Finished** to complete the loading of *ABB 800xA Public Address System* extension in 800xA System.

This completes the loading of *ABB 800xA Public Address System* into the 800xA System.

## **Verify PAS System Extensions**

Verifying *ABB 800xA Public Address System extension* can be done using two options:

1. Navigate to Admin Structure > Administrative Objects > System Domain Name > System Extension.

| <u>54</u>                                                                                                    |                                                                                                    | RES-AS S                                                                                                    | System // Plan                                                                                                    | t Explorer Work                                                                                                    | place                                                                                                    |                                                                                                  |                                                                                                    | l                                                                               | - • ×      |
|----------------------------------------------------------------------------------------------------|----------------------------------------------------------------------------------------------------|----------------------------------------------------------------------------------------------------|----------------------------------------------------------------------------------------------------|----------------------------------------------------------------------------------------------------|----------------------------------------------------------------------------------------------------|--------------------------------------------------------------------------------------------------|----------------------------------------------------------------------------------------------------|---------------------------------------------------------------------------------|------------|
| 🔀 🔎 📑 (Enter search name)                                                                                                    | ▼ No Filt                                                                                                    | er                                                                                                    | - 5                                                                                                    | Replace 🗸                                                                                                    | 11 0                                                                                                    | 1 🖲 🖉                                                                                            | 🔁 la 🕸 🕼 🖌                                                                                                    | gî 🔛                                                                            |            |
| Es Admin Structure 👻                                                                                                    | Aspects of 'RES-AS System'                                                                                                    | M                                                                                                    | odfied                                                                                                    | Modified by                                                                                                    | Desc                                                                                                    | Inherited                                                                                        | Category name                                                                                                    | Version                                                                         | ^          |
| Administrative Objects Administrative Objects Administrative Objects Administrative Objects Administrative Object Administrative Object Administr | Do Domain Definition<br>Domain Type Reference<br>Engineering Security Defini-<br>Logover Settings<br>Security Definition<br>System Extensions<br>System Extensions<br>Identifi<br>Name<br>ABE Inform IT History<br>ABE Industrial IT Archival<br>ABE Industrial IT Archival<br>ABE Moltic Address System<br>ABE Public Address System<br>Name | 33<br>33<br>33<br>33<br>34<br>33<br>34<br>44<br>44<br>44<br>44<br>44<br>45<br>45<br>45<br>45<br>45<br>45<br>45<br>45 | 11/2015 7:38:1<br>11/2015 7:38:1<br>11/2015 7:38:1<br>11/2015 7:38:2<br>11/2015 7:38:2<br>11/2015 7:38 | ABB 8000A Base<br>ABB 8000A Base<br>ABB 8000A Base<br>ABB 8000A Base<br>ABB 8000A Base<br>ABB 8000A Base<br>ABB 8000A Base<br>ABB 8000A Base<br>ABB 8000A Base<br>ABB 800A Base<br>ABB 800 | The<br>This<br>This<br>This<br>This<br>This<br>This<br>This<br>This<br>This<br>This<br>This<br>This<br>This<br>This<br>This<br>This<br>This<br>This<br>A Extension<br>ory objects eent Archive<br>ss.<br>Xtension | False<br>False<br>False<br>False<br>False<br>False<br>False<br>and aspects.<br>Function<br>800xA | Domain Definition<br>Domain Definition<br>Engineering Sec<br>Logover Settings<br>Name<br>Security Definition<br>System Extensi<br>Installed on this n<br>X<br>X<br>X<br>X<br>X<br>X<br>X<br>X<br>X<br>X<br>X<br>X<br>X<br>X | ode Successful<br>X<br>X<br>X<br>X<br>X<br>X<br>X<br>X<br>X<br>X<br>X<br>X<br>X | III loaded |
|                                                                                                    |                                                                                                    |                                                                                                    |                                                                                                    |                                                                                                    |                                                                                                    |                                                                                                  | Cancel                                                                                                    | Apply                                                                           | Help       |
| ,<br>                                                                                                    |                                                                                                    |                                                                                                    |                                                                                                    |                                                                                                    |                                                                                                    |                                                                                                  | 8                                                                                                    | ▼ 800xAInsta                                                                    | aller ABB  |

Figure 68. ABB 800xA Public Address - System extension aspect

2. Click ① on the *Plant Explorer* to open the list of *Installed Products and Extensions* screen and verify if *ABB 800xA Public Address System* is loaded.

|              | About Industrial                   | IT                   | ×  |  |  |  |
|--------------|------------------------------------|----------------------|----|--|--|--|
| System 800xA | Installed Products and Extensions: |                      |    |  |  |  |
|              | Name                               | Version              | ^  |  |  |  |
|              | ABB Inform IT Scheduler            | 6.0-0                |    |  |  |  |
|              | AB8 Public Address System          | 6.0-0                |    |  |  |  |
|              | ABB VideONet Connect               | 6.0-0                | ~  |  |  |  |
|              | Details:                           |                      |    |  |  |  |
|              | ABB Public Address System E        | xtension             |    |  |  |  |
|              | <                                  |                      | >  |  |  |  |
|              | © Copyright 2004-2014 ABB.         | All rights reserved. |    |  |  |  |
| ABB          | System Info                        |                      | ОК |  |  |  |
|              |                                    |                      |    |  |  |  |

Figure 69. ABB 800xA Public Address System - Installed Products and Extensions

# Index

## Α

ABB 800xA Public Address System 13

### С

Configure Message Description 66 Configured Alarm and Event 65

#### D

Deployment diagram 13

#### L Language Voice Settings 60

#### Ν

Node Based Installations 22 Node Name 68

## 0

Order of Installation 21

## Ρ

PAS Announcement aspect 69 PAS Configuration aspect 62 PAS Global Setting 57 PAS Service 45 Port No 68

#### S

System and Hardware Settings 59

Index

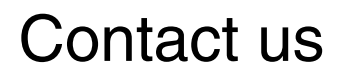

www.abb.com/800xA www.abb.com/controlsystems Copyright© 2015 ABB. All rights reserved.

Power and productivity for a better world™

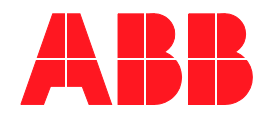